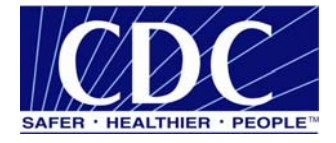

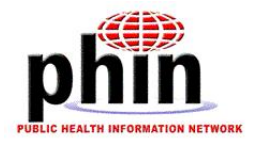

# Stunnel Implementation Guide

# Public Health Information Network Messaging System (PHINMS)

Version 1.1

Prepared by: U.S. Department of Health & Human Services

September 20, 2006

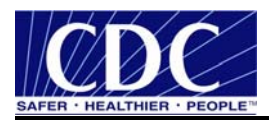

## EXECUTIVE SUMMARY

Public health involves many organizations throughout the PHIN (Public Health Information Network), working together to protect and advance the public's health. These organizations need to use the internet to securely exchange sensitive data between varieties of different public health information systems. The exchange of data, also known as "messaging" is enabled through messages created using special file formats and a standard vocabulary. The exchange uses a common approach to security and encryption, methods for dealing with a variety of firewall, and internet protection schemes. The system provides a standard way for addressing and routing content, a standard and consistent way for information systems to confirm an exchange.

The PHINMS (Public Health Information Network Messaging System) is the software which makes this work. The system securely sends and receives sensitive data over the internet to the public health information systems.

The following document provides instructions for installing and configuring Stunnel to secure and encrypt the route between the IIS Server/Jakarta Internet Server Application Programming Interface (ISAPI) redirect connector and the PHINMS Receiver/Tomcat server.

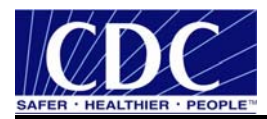

| VERSION # | IMPLEMENTER      | DATE         | EXPLANATION                           |
|-----------|------------------|--------------|---------------------------------------|
| 1.0       | Lawrence Loftley | Aug 11, 2006 | Create S-Tunnel Implementation Guide. |
| 1.0       | Wendy Fama       | Aug 11, 2006 | Update S-Tunnel Implementation Guide. |
| 1.1       | Wendy Fama       | Sep 6, 2006  | Add One to One Mapping.               |
| 1.1       | Wendy Fama       | Sep 19, 2006 | Add Architecture section.             |
| 1.1       | Wendy Fama       | Sep 20, 2006 | Update based on training feedback.    |
|           |                  |              |                                       |

## **REVISION HISTORY**

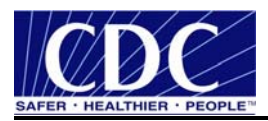

## TABLE OF CONTENTS

| 1.0 | Introduction                               |    |
|-----|--------------------------------------------|----|
|     | 1.1 Architecture                           |    |
|     | 1.2 Stunnel                                | 9  |
|     | 1.3 Communiqués                            | 9  |
| 2.0 | Stunnel Configuration                      |    |
|     | 2.1 Install Stunnel                        |    |
|     | 2.2 Configure IIS Server                   |    |
|     | 2.3 Configure PHINMS Receiver Service Mode |    |
| 3.0 | Jakarta                                    |    |
|     | 3.1 Pre-Jakarta Install                    |    |
|     | 3.2 Install Jakarta                        |    |
|     | 3.3 Configure Jakarta                      |    |
|     | 3.4 Test Jakarta IIS Filter                |    |
| 4.0 | Configure One to One Mapping               |    |
|     | 4.1 Create Account                         |    |
|     | 4.2 Configure Jakarta Isapi                |    |
|     | 4.3 Test One to One Mapping                |    |
| 5.0 | Secure Socket Lavers                       |    |
|     | 5.1 Download Openssi                       |    |
|     | 5.2 Create Self-Signed Certificates        | 53 |
|     | 5.3 Configure Servers                      | 55 |
|     |                                            |    |

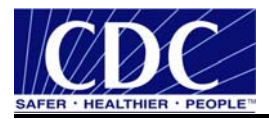

## LIST OF FIGURES

| Figure 1.1.  | Stunnel Architecture Diagram               | 9   |
|--------------|--------------------------------------------|-----|
| Figure 2.1.  | Stunnel-4.15-installer.exe.                | 10  |
| Figure 2.2.  | Stunnel Security Warning                   | 10  |
| Figure 2.3.  | Stunnel License Agreement                  | 11  |
| Figure 2.4.  | Stunnel Installation Options               | 11  |
| Figure 2.5.  | Stunnel Installation Folder                | 12  |
| Figure 2.6.  | Stunnel Installation Complete              | 12  |
| Figure 2.7.  | IIS Server Configuration                   | 13  |
| Figure 2.8.  | PHINMS Receiver Service Mode Configuration | 14  |
| Figure 3.1.  | server.xml File                            | 15  |
| Figure 3.2.  | server.xml Notepad                         | 15  |
| Figure 3.3.  | isapi_redirect.msi                         | 16  |
| Figure 3.4.  | File Download                              | 16  |
| Figure 3.5.  | Jakarta ISAPI Redirector                   | 17  |
| Figure 3.6.  | License Agreement                          | 17  |
| Figure 3.7.  | Destination Folder                         | 18  |
| Figure 3.8.  | Install the Program                        | 18  |
| Figure 3.9.  | Install Complete                           | 19  |
| Figure 3.10  | Jakarta Program Files                      | 19  |
| Figure 3.11. | Open File                                  | 20  |
| Figure 3.12  | Open With                                  | 20  |
| Figure 3.13  | uriworkermap.properties Notepad            | 21  |
| Figure 3.14. | . Jakarta Program Files                    | 21  |
| Figure 3.15  | Open File                                  | 21  |
| Figure 3.17  | Open With                                  | 22  |
| Figure 3.18  | workers.properties.minimal Notepad         | 22  |
| Figure 3.19  | Administrative Tools                       | 23  |
| Figure 3.20  | IIS Manager                                | 23  |
| Figure 3.21  | New Web Service Extension                  | 24  |
| Figure 3.22  | . Add File                                 | .24 |
| Figure 3.23  | Internet Information Services              | 25  |
| Figure 3.24  | . Default Web Site                         | 25  |
| Figure 3.25. | Default Web Site Properties                | 26  |
| Figure 3.26  | . Add/Edit Filter Properties               | 26  |
| Figure 3.27  | Directory Security                         | 27  |
| Figure 3.28. | Secure Communications                      | 27  |
| Figure 3.29  | Administrative Tools                       | 28  |
| Figure 3.30  | Security Alert                             | 28  |
| Figure 3.31  | PHINMS Receiver Notification               | 29  |
| Figure 4.1.  | Jakarta Bin Folder                         | 30  |
| Figure 4.2.  | Bin Properties                             | 31  |
| Figure 4.3.  | Advanced Security Setting for Bin          | 31  |
| Figure 4.4.  | isapi_redirect.dll                         | 32  |
| Figure 4.5.  | isapi_redirect.dll Properties              | 33  |
| Figure 4.6.  | Select Users, Computers, or Groups         | 33  |

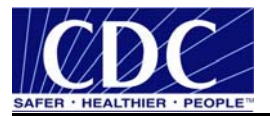

| Figure 4.7. Advanced Select Users, Computers, or Groups  | .34 |
|----------------------------------------------------------|-----|
| Figure 4.8. isapi_redirect.dll Properties                | .34 |
| Figure 4.9. Administrative Tools                         | .35 |
| Figure 4.10. Internet Information Services (IIS) Manager | .35 |
| Figure 4.11. Default Web Site Properties                 | .36 |
| Figure 4.12. Directory Security                          | .36 |
| Figure 4.13. Authentication Methods                      | .37 |
| Figure 4.14. Account Mappings                            | .38 |
| Figure 4.15. Secure Communications                       | .38 |
| Figure 4.16. Account Mappings                            | .39 |
| Figure 4.17. Open                                        | .39 |
| Figure 4.18. Map To Account                              | .40 |
| Figure 4.19. Confirm Password                            | .40 |
| Figure 4.20. Secure Communications                       | .41 |
| Figure 4.21. Certificate Trust List Wizard               | .41 |
| Figure 4.22. Certificates in the CTL                     | .42 |
| Figure 4.23. Select Certificate                          | .42 |
| Figure 4.24. Certificate Trust List Wizard               | .43 |
| Figure 4.25. Certificate Description                     | .43 |
| Figure 4.26. Wizard Complete                             | .44 |
| Figure 4.27. Wizard Success                              | .44 |
| Figure 4.28. Secure Communications                       | .45 |
| Figure 4.29. Default Web Site Properties                 | .45 |
| Figure 4.30. Inheritance Overrides                       | .46 |
| Figure 4.31. Internet Information Services (IIS) Manager | .46 |
| Figure 4.32. Authentication and Access Control           | .47 |
| Figure 4.33. Authentication Methods                      | .47 |
| Figure 4.34. Jakarta Properties                          | .48 |
| Figure 4.35. Security Alert                              | .48 |
| Figure 4.36. Choose a Digital Certificate                | .49 |
| Figure 4.37. Test Successful Notification                | .49 |
| Figure 4.38. Valid SSL Client Certificate Required       | .50 |
| Figure 5.1. Openssl.exe                                  | .51 |
| Figure 5.2. Openssl File Download                        | .52 |
| Figure 5.3. WinZip Openssl                               | .52 |
| Figure 5.4. Extract Files                                | .53 |
| Figure 5.5. Openssl Files                                | .53 |
| Figure 5.6. Openssl                                      | .54 |
| Figure 5.7. Distinguished Name Prompts                   | .54 |
| Figure 5.8. Distinguished Name Fields                    | .55 |
| Figure 5.9. Self-Signed Certificates                     | .55 |
| Figure 5.10. Stunnel Configuration File                  | .56 |
| Figure 5.11. Save Stunnel.conf File                      | .56 |

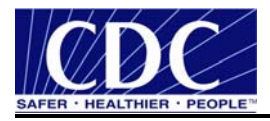

## ACRONYM LIST

| CDC | Centers for Disease Control and Prevention |
|-----|--------------------------------------------|
|     |                                            |

- DN Distinguished Name
- IIS Internet Information Server
- IP Internet Protocol
- ISAPI Internet Server Application Programming Interface
- JSP Java Server Pages
- PHIN Public Health Information Network
- PHINMS Public Health Information Network Messaging System
- SSL Secure Socket Layers

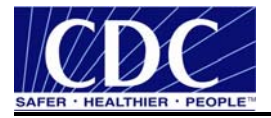

## 1.0 INTRODUCTION

The Centers for Disease Control and Prevention (CDC) Public Health Information Network Messaging System (PHINMS) Stunnel Implementation Guide will assist with the installation and configuration of the Stunnel program on a Windows platform. Documentation is continually updated. Ensure the most recent versions are referenced from the PHINMS website at www.cdc.gov/phin/phinms.

#### 1.1 Architecture

Redirecting messages from a Microsoft Integrated Information Server (IIS) as a proxy over an SSL connection to a PHINMS receiver requires the following multiple products:

- IIS Server,
- Jakarta ISAPI plug-in,
- Stunnel,
- Tomcat application server, and
- PHINMS Receiver.

Each component requires proper configuration for PHINMS messages only needed if IIS is being used as a web server, and BEA Web Logic is not being used as an application server.

Stunnel is setup between the IIS and the PHINMS Receiver servers. The Jakarta ISAPI redirector is pointed directly to the AJP13 port on the PHINMS Receiver server. When a firewall exists between the IIS proxy and the PHINMS Receiver, the firewall's UDP Port 500 must be open as shown in Figure 1.1. More information on self-signed certificates can be found at <u>www.stunnel.org</u>.

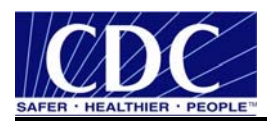

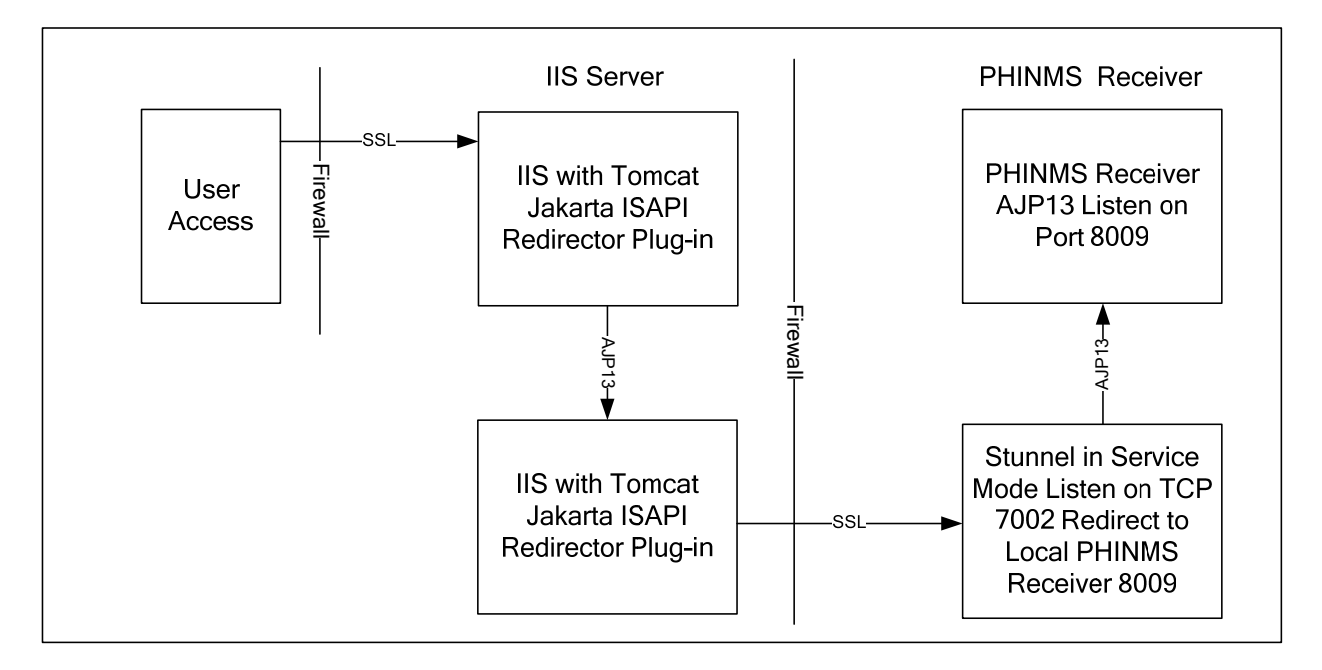

Figure 1.1. Stunnel Architecture Diagram

This Stunnel Implementation Guide is intended for those responsible for installing and configuring Stunnel and the Jakarta ISAPI to work with a PHINMS 2.6 receiver. It does not address installing or configuring the Tomcat application server nor PHINMS.

The information in this document has only been tested with the Tomcat application server. These settings may or may not work with other application servers such as JBOSS.

## 1.2 Stunnel

The Stunnel program is designed to work as a Secure Socket Layers (SSL) encryption wrapper between remote client and local or remote server. Stunnel can be used to add SSL functionality to commonly used servers without any changes in the programs' code.

## 1.3 Communiqués

The PHINMS team responds to user's communiqués. Send questions, suggestions, and/or comments concerning PHINMS support or documentation to the PHINMS website using the Contact PHINMS email link located at the top of the website.

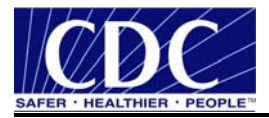

## 2.0 STUNNEL CONFIGURATION

Implementing Stunnel based network communications between the Internet Information Server (IIS) Server and the PHINMS Receiver ensures all network communications between the two servers are encrypted and secure. Network traffic between the servers and other computers will not be affected by the installation of the Stunnel. Figure 2.1 shows the Stunnel architect.

#### 2.1 Install Stunnel

Complete the following steps on both the IIS Server and the PHINMS Receiver to establish Stunnel between IIS and PHINMS Receiver:

1. navigate to http://www.stunnel.org/download/binaries.html displaying Figure 2.1,

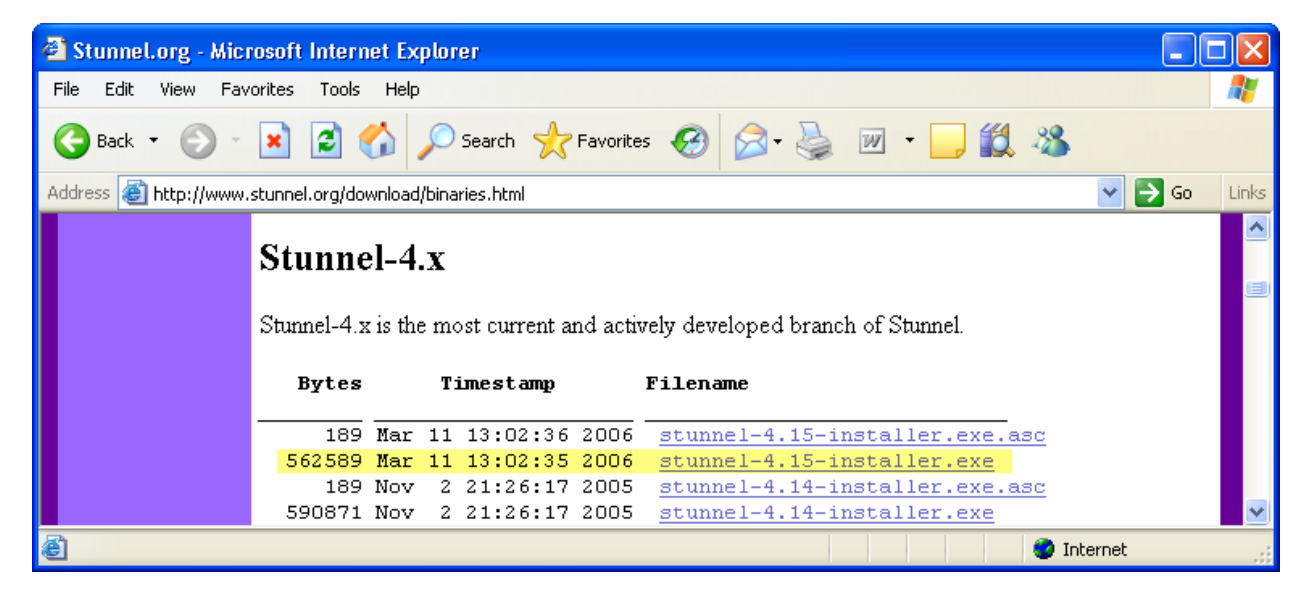

Figure 2.1. Stunnel-4.15-installer.exe

2. click **stunnel-4.15-installer.exe** link displaying the left screen of Figure 2.2, click **Run** displaying the right screen,

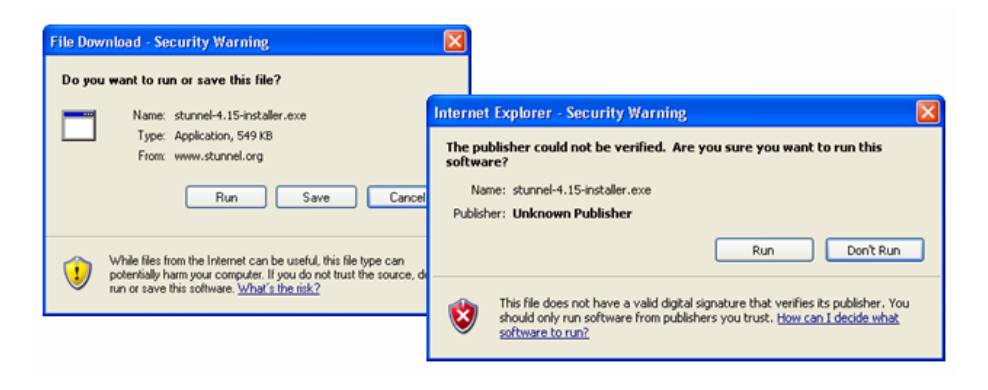

Figure 2.2. Stunnel Security Warning

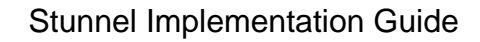

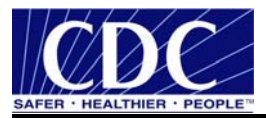

3. click **Run** displaying Figure 2.3,

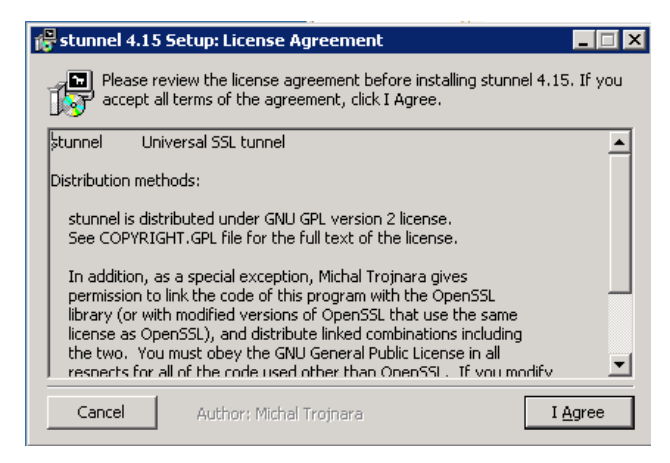

Figure 2.3. Stunnel License Agreement

4. read the License Agreement, select I Agree displaying Figure 2.4,

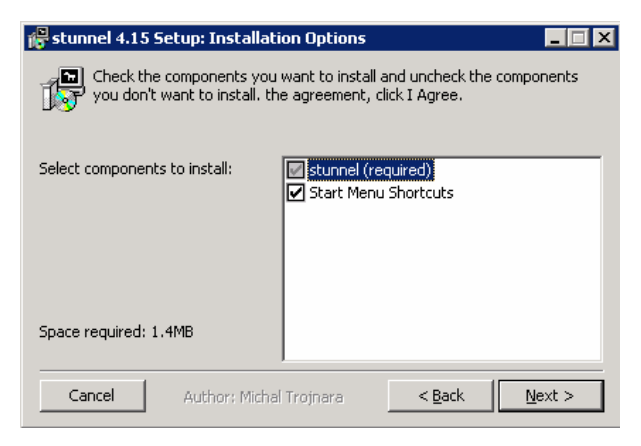

Figure 2.4. Stunnel Installation Options

5. check Start Menu Shortcuts (optional), select Next displaying Figure 2.5,

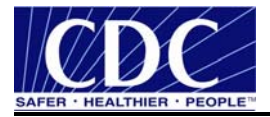

| 🖶 stunnel 4.15 Se                           | tup: Installation Folder                                         |                                 | _ 🗆 X             |
|---------------------------------------------|------------------------------------------------------------------|---------------------------------|-------------------|
| Setup will in                               | stall stunnel 4.15 in the follow<br>Browse and select another fi | wing folder. To insta<br>older. | ll in a different |
| Destination Folde                           | r<br>-\stunnel\                                                  | B                               | rowse             |
| Space required: 1.4<br>Space available: 2.6 | MB<br>iGB                                                        |                                 |                   |
| Cancel                                      | Author: Michal Trojnara                                          | < <u>B</u> ack                  | Install           |

Figure 2.5. Stunnel Installation Folder

6. select **Browse** to choose a Destination Folder (optional), select **Install** displaying Figure 2.6, and

| 🔀 stunnel 4.15 S     | etup: Completed         |                |       |
|----------------------|-------------------------|----------------|-------|
|                      |                         |                |       |
| Show <u>d</u> etails |                         |                |       |
|                      |                         |                |       |
|                      |                         |                |       |
|                      |                         |                |       |
|                      |                         |                |       |
|                      |                         |                |       |
| Cancel               | Author: Michal Trojnara | < <u>B</u> ack | ⊆lose |

## Figure 2.6. Stunnel Installation Complete

7. click Close.

#### 2.2 Configure IIS Server

Complete the following steps to configure Stunnel on the IIS server in client mode:

8. select **Start > Programs > Stunnel, Edit Stunnel.conf** displaying the left screen in Figure 2.7,

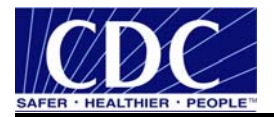

| 🖡 stunnel.conf - Notepad                                                                                                    |                                                                                                    |
|----------------------------------------------------------------------------------------------------|----------------------------------------------------------------------------------------------------|
| File Edit Format View Help                                                                                                    |                                                                                                    |
| ; Some options used here                                                                                                    | may not be adequate for your particular configuration 📶                                                                                                    |
| : Certificate/key is need<br>: The default certificate<br>: be used in a production                                                                                                    | ed in server mode and optional in client mode<br>is provided only for testing and should not<br>environment                                                                                                    |
| ;key = stunnel.pem                                                                                                    | 🖻 stunnel.conf - Notepad 📃 🗖 🛛                                                                                                    |
| ; Some performance tuning                                                                                                    | File Edit Format View Help                                                                                                    |
| socket = 1:TCP_NODELAY=1<br>socket = r:TCP_NODELAY=1                                                                                                    | : Sample stunnel configuration file by Michal Trojnara 2002-2006<br>; Some options used here may not be adequate for your particular configuration                                                                                                    |
| <pre>; workaround for Eudora b<br/>;options = DONT_INSERT_EM<br/>; Authentication stuff]<br/>;verify = 2<br/>; Don't forget to c_rehas<br/>;CApath = certs<br/>; It's often easier to us<br/>;CApith = certs.pem<br/>; Don't forget to c_rehas<br/>;CApith = crls<br/>; Ot torget to c_rehas<br/>;CApith = crls<br/>; Alternatively you can u<br/>;CRLfile = crls.pem<br/>; Some debugging stuff us<br/>;debug = 7<br/>;output = stunnel.log<br/>; Use it for client mode<br/>;client = yes</pre> | <pre>: Certificate/key is needed in server mode and optional in client mode<br/>: The default certificate is provided only for testing and should not<br/>: be used in a production environment<br/>cert = stunnel.pem<br/>:key = stunnel.pem<br/>: Some performance tunings<br/>socket = 1:TCP_MODELAY=1<br/>socket = 1:TCP_MODELAY=1<br/>socket = r:TCP_MODELAY=1<br/>: workaround for Eudora bug<br/>:options = DONT_INSERT_EMPTY_FRAGMENTS<br/>: Authentication stuff<br/>:verify = 2<br/>: Don't forget to c_rehash CApath<br/>:CApath = certs<br/>: It's often easier to use CAfile<br/>:CAfile = certs.pem<br/>: Don't forget to C_rehash CR.path<br/>'CEN anth = celts</pre> |
| ; service-level configura<br>[pop3s]                                                                                                    | : Alternatively you can use CRLfile<br>:CRLfile = crls.pem<br>: Some debugging stuff useful for troubleshopting                                                                                                    |
| connect = 110                                                                                                    | output = stunnel.log                                                                                                    |
| [imaps]<br>accept = 993<br>connect = 143                                                                                                    | : Use it for client mode<br>client - yes                                                                                                    |
| [ssmtp]<br>accept = 465<br>connect = 25<br>:[https]<br>accept = 443                                                                                                    | : Service-level configuration<br>:[pop3s]<br>:accept = 995<br>:connect = 110                                                                                                    |
| connect = 180<br>TIMEOUTClose = 0                                                                                                    | Limaps]<br>accept = 993<br>:connect = 143                                                                                                    |
| ; vim:ft=dosini                                                                                                    | :[ssmtp]<br>;accept = 465<br>:connect = 25                                                                                                    |
|                                                                                                    | [https]<br>accept = 8009<br>connect = local host:7002<br>;TIMEOUTClose = 0                                                                                                    |
|                                                                                                    | ; vim:ft=dosini                                                                                                    |

Figure 2.7. IIS Server Configuration

9. add **semicolons (;)** to the designated lines highlighted yellow, remove the **semicolons (;)** from the designated lines highlighted green, change accept and connect highlighted blue to **8009 and local host:7002** respectively, select **File**, **Save**, close window, and

**Note:** Ensure accept is configured to use port 8009 for ajp13 traffic. The local host should be the PHINMS Receiver Internet Protocol (IP) address.

#### 10. select Start > All Programs > Stunnel > Service Start.

#### 2.3 Configure PHINMS Receiver Service Mode

1. select **Start > All Programs > Stunnel > Edit Stunnel.conf** displaying the left screen in Figure 2.8,

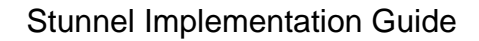

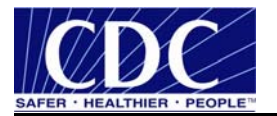

| 📕 stunnel.conf - Notepad                                                                                                    |                                                                                                    |
|----------------------------------------------------------------------------------------------------|----------------------------------------------------------------------------------------------------|
| File Edit Format View Help                                                                                                    |                                                                                                    |
| ; Some options used her                                                                                                    | e may not be adequate for your particular configuration 🛪                                                                                                    |
| : Certificate/key is ne<br>: The default certifica<br>; be used in a production<br>cert = stunnel.pem<br>;key = stunnel.pem                                                                                                    | eded in server mode and optional in client mode<br>te is provided only for testing and should not<br>on environment                                                                                                    |
| ; Some performance tuni<br>socket = 1:TCP_NODELAY=                                                                                                    | Stunnel.conf - Notepad                                                                                                    |
| ; workaround for Eudora                                                                                                    | File Edit Format Wew Help<br>; Sample stunnel configuration file by Michal Trojnara 2002-2006<br>: Some portions used here may not be adequate for your particular configuration                                                                                                    |
| ; Authentication stuff<br>;verify = 2<br>; Don't forget to c_reh<br>;CApath = certs<br>; It's often easier to<br>;CAfile = certs.pem<br>; Don't forget to c_reh<br>;CALpath = crls<br>; Alternatively you can<br>;CALFILE = crls.pem | <pre>: Some options one in the may not be decided to by a particular configuration<br/>: Certificate/key is needed in server mode and optional in client mode<br/>: The default certificate is provided only for testing and should not<br/>: be used in a production environment<br/>cert = stunnel.pem<br/>;key = stunnel.pem<br/>; Some performance tunings<br/>socket = 1:TCP_NODELAY=1<br/>socket = r:TCP_NODELAY=1</pre> |
| <pre>Some debugging stuff ;debug = 7 ;output = stunnel.log ; Use it for client mod ;client = yes ; Service-level configu [pop35] accent = 995</pre>                                                                                  | <pre>; workaround for Eudora bug<br/>;options = DONT_INSERT_EMPTY_FRAGMENTS<br/>; Authentication stuff<br/>;verify = 2<br/>; Don't forget to c_rehash CApath<br/>;CApath = certs<br/>; It's often easier to use CAfile<br/>;CAfile = certs.pem<br/>; Don't forget to c_rehash CRLpath<br/>;CRLpath = crls<br/>; Alternatively you can use CRIfile<br/>; Alternatively you can use CRIfile</pre>                                |
| connect = 110<br>[imaps]<br>accept = 993<br>connect = 143                                                                                                    | <pre>:CRLfile = crls.pem : Some debugging stuff useful for troubleshooting debug = 7 output = stunnel.log</pre>                                                                                                    |
| [ssmtp]<br>accept = 465<br>connect = 25                                                                                                    | ; Use it for client mode<br>client = yes                                                                                                    |
| ;[https]<br>;accept = 443<br>;connect = 180<br>;TIMEOUTclose = 0                                                                                                    | :[pop3s]<br>;compt = 995<br>;connect = 110                                                                                                    |
| ; vim:ft=dosini                                                                                                    | :[imaps]<br>;accept = 993<br>;connect = 143                                                                                                    |
|                                                                                                    | :[ssmtp]<br>;accept = 465<br>;connect = 25                                                                                                    |
|                                                                                                    | [https]<br>accept = 7002<br>connect = 8009<br>;TIMEOUTClose = 0                                                                                                    |
|                                                                                                    | ; vim:ft=dosini 🗸                                                                                                    |

Figure 2.8. PHINMS Receiver Service Mode Configuration

- add semicolons (;) to the designated lines highlighted yellow, remove the semicolons (;) from the designated lines highlighted green, change accept and connect highlighted blue to 7002 and connect to 8009 respectively, select File, Save, close window, and
- 3. select Start > All Programs > Stunnel > Service start.

Configure both Stunnel installations to use Self-Signed Certificates which encrypt and decrypt data between the two servers. Verify data traffic session and SSL are established. Test end-to-end from the user browser to PHINMS Sender on PHINMS Receiver.

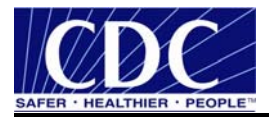

## 3.0 JAKARTA

Normally the IIS can not execute servlets and Java Server Pages (JSP). Configuring IIS to use the Jakarta Internet Server Application Programming Interface (ISAPI) redirector plug-in will allow IIS to send servlet and JSP requests to Tomcat and serve them to clients. Further information on Jakarta can be located at <a href="http://tomcat.apache.org/connectors-doc/">http://tomcat.apache.org/connectors-doc/</a>.

#### 3.1 Pre-Jakarta Install

Complete the following steps before installing Jakarta:

1. navigate to C:\Program Files\PhinMS\2.6\tomcat-5.0.19\conf, select server.xml file,

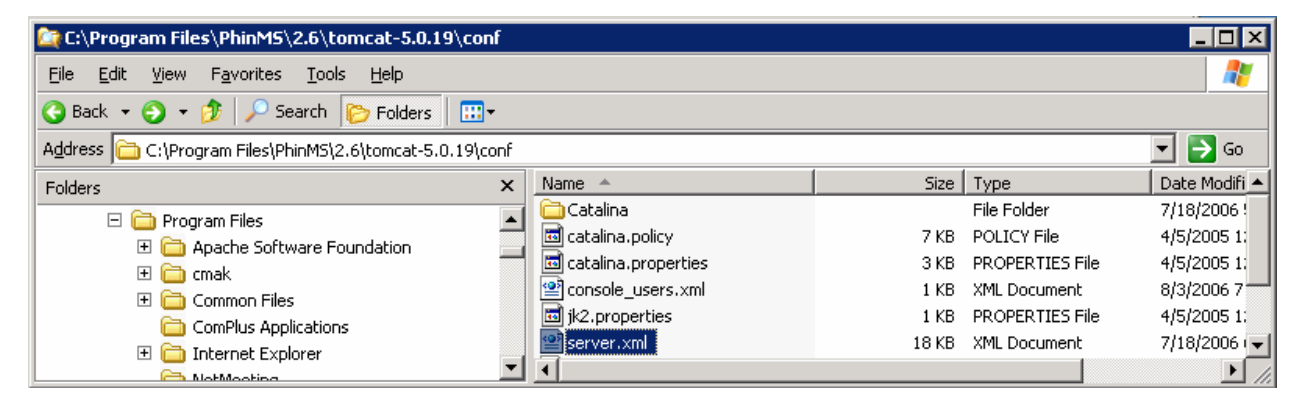

Figure 3.1. server.xml File

2. right click server.xml file, open with notepad displaying Figure 3.2, and

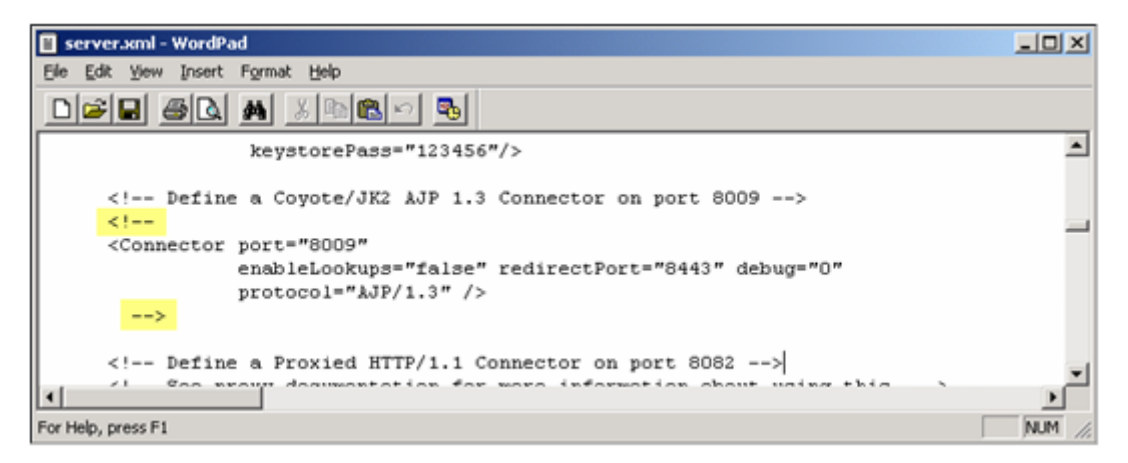

Figure 3.2. server.xml Notepad

3. search for **8009**, delete the comments highlighted in yellow shown in Figure 3.2, save the **server.xml file**, close window.

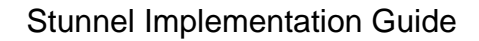

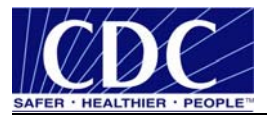

#### 3.2 Install Jakarta

Complete the following steps to configure the Tomcat Jakarta ISAPI redirect connector on the IIS Server:

1. navigate to <u>http://www.apache.org/dist/tomcat/tomcat-</u> <u>connectors/jk/binaries/win32/jk-1.2.15/</u> displaying Figure 3.3,

| Index of /dist/tomcat/tomcat-connectors/jk/binaries/win32/jk-1.2                 | .15 - Microsoft Internet E                                                                        | ixplorer                                       |                            |          |
|----------------------------------------------------------------------------------|---------------------------------------------------------------------------------------------------|------------------------------------------------|----------------------------|----------|
| File Edit View Favorites Tools Help                                              |                                                                                                   |                                                |                            | <b>1</b> |
| 🔇 Back 👻 🕥 🐇 📓 🏠 🔎 Search 🌟 Favorites 🤗                                          | 🗟 • 🍓 💌 • 🗾                                                                                       | <b>11</b> 4                                    | 8                          |          |
| Address 🚳 http://www.apache.org/dist/tomcat/tomcat-connectors/jk/binaries/win32/ | jk-1.2.15/                                                                                        |                                                | 💌 🔁 G                      | io Links |
| Google - 🔽 🔽 G Search 🔹 🥥 🚿 🔊 O blocke                                           | d 🛛 🗳 Check 🝷 🌂 AutoL                                                                             | ink 🔹 🌾                                        | 🗍 AutoFill 🛛 🛃 Options 🏾 🖉 |          |
|                                                                                  | onnostors/il                                                                                      | l/hi                                           | narios/win32/ik_1 2 1      | 5 Î      |
| Index of /dist/tomcat/tomcat-c                                                   | Last modified                                                                                     | Size                                           | Description                |          |
| Index of /dist/tomcat/tomcat-c                                                   | Last modified                                                                                     | <u>Size</u>                                    | Description                |          |
| Index of /dist/tomcat/tomcat-c                                                   | Last modified<br>08-Nov-2005 07:58                                                                | <u>Size</u><br>-<br>148K                       | Description                |          |
| Index of /dist/tomcat/tomcat-c                                                   | Last modified<br>08-Nov-2005 07:58<br>08-Nov-2005 08:55                                           | <u>Size</u><br>-<br>148K<br>194                | Description                |          |
| Index of /dist/tomcat/tomcat-c                                                   | Last modified<br>08-Nov-2005 07:58<br>08-Nov-2005 08:55<br>08-Nov-2005 08:42                      | <u>Size</u><br>-<br>148K<br>194<br>630K        | Description                |          |
| Index of /dist/tomcat/tomcat-co                                                  | Last modified<br>08-Nov-2005 07:58<br>08-Nov-2005 08:55<br>08-Nov-2005 08:42<br>08-Nov-2005 08:55 | <u>Size</u><br>-<br>148K<br>194<br>630K<br>194 | Description                |          |

Figure 3.3. isapi\_redirect.msi

2. double click the **isapi\_redirect.msi** link displaying the left screen of Figure 3.4, click **Run** displaying the right screen,

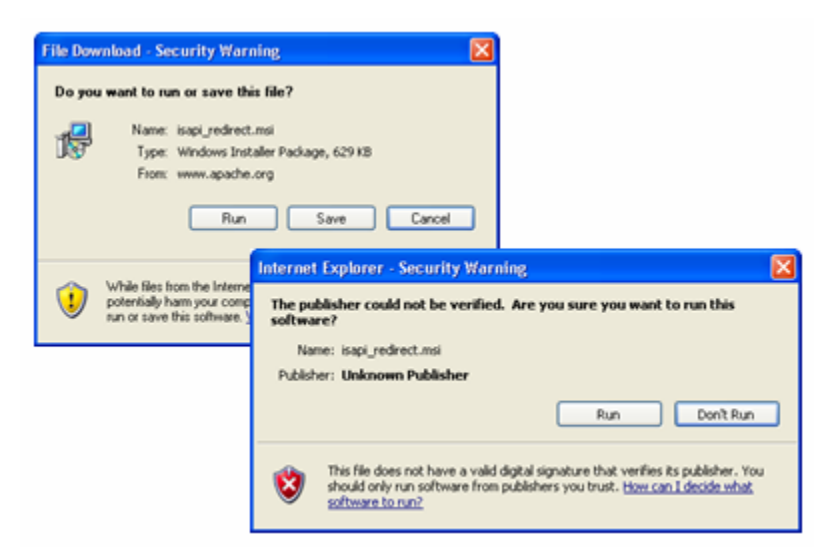

Figure 3.4. File Download

3. click **Run** displaying Figure 3.5,

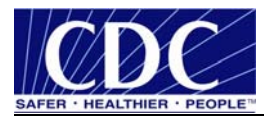

| 🖟 Jakarta Isapi Redirector - InstallShield Wizard 🛛 🔀 |                                                                                                    |  |  |  |
|-------------------------------------------------------|----------------------------------------------------------------------------------------------------|--|--|--|
|                                                       | Welcome to the InstallShield Wizard for<br>Jakarta Isapi Redirector                                             |  |  |  |
|                                                       | The InstallShield(R) Wizard will install Jakarta Isapi Redirector<br>on your computer. To continue, click Next. |  |  |  |
|                                                       | WARNING: This program is protected by copyright law and international treaties.                                 |  |  |  |
|                                                       | < Back Next > Cancel                                                                                            |  |  |  |

Figure 3.5. Jakarta ISAPI Redirector

4. click **Next**, displaying Figure 3.6,

| 🛃 Jakarta Isapi Redirector - InstallShield Wizard                                                                                                    | ×       |
|----------------------------------------------------------------------------------------------------|---------|
| License Agreement Please read the following license agreement carefully.                                                                                                    | 1       |
| Apache License<br>Version 2.0, January 2004<br>http://www.apache.org/licenses/                                                                                                    |         |
| TERMS AND CONDITIONS FOR USE, REPRODUCTION, AND DISTRIBUTI<br>1. Definitions.<br>"License" shall mean the terms and conditions for use, reproduction, and<br>distribution as defined by Sections 1 through 9 of this document. | NO<br>d |
| I accept the terms in the license agreement I do not accept the terms in the license agreement InstallShield < Back Next >                                                                                                    | Print   |

Figure 3.6. License Agreement

5. read the License Agreement, select I accept the terms in the license agreement, click Next displaying Figure 3.7,

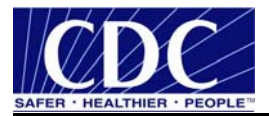

| 😼 Jakarta                     | Isapi Redirector - InstallShield Wizard                                                                                 |
|-------------------------------|----------------------------------------------------------------------------------------------------|
| <b>Destinati</b><br>Click Ne> | on Folder<br>At to install to this folder, or click Change to install to a different folder.                            |
|                               | Install Jakarta Isapi Redirector to:<br>C:\Program Files\Apache Software Foundation\Jakarta Isapi Change<br>Redirector\ |
| InstallShield -               | < Back Next > Cancel                                                                                                    |

Figure 3.7. Destination Folder

6. click **Next** displaying Figure 3.8,

| 🥵 Jakarta Isapi Redirector - InstallShield Wizard                                                               | × |
|----------------------------------------------------------------------------------------------------|---|
| Ready to Install the Program The wizard is ready to begin installation.                                         |   |
| Click Install to begin the installation.                                                                        |   |
| If you want to review or change any of your installation settings, click Back. Click Cancel to exit the wizard. |   |
|                                                                                                    |   |
|                                                                                                    |   |
| Installshield — Cancel Cancel                                                                                   |   |

Figure 3.8. Install the Program

7. click Install displaying Figure 3.9, and

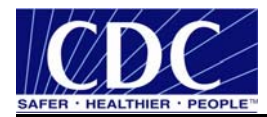

| 🛃 Jakarta Isapi Redirector | - InstallShield Wizard 🛛 🔀                                                                                        |  |  |  |
|----------------------------|----------------------------------------------------------------------------------------------------|--|--|--|
| N                          | InstallShield Wizard Completed                                                                                    |  |  |  |
|                            | The InstallShield Wizard has successfully installed Jakarta Isapi<br>Redirector. Click Finish to exit the wizard. |  |  |  |
|                            | < Back Finish Cancel                                                                                              |  |  |  |

Figure 3.9. Install Complete

8. click Finish.

## 3.3 Configure Jakarta

Complete the following steps to configure Jakarta:

1. navigate to C:\Program Files\Apache Software Foundation\Jakarta Isapi Redirector\conf displaying Figure 3.10,

| 🗀 C:\Program Files\Apache       | Software Foundat      | tion\Jakarta Isapi R      | edi 🔳 🗖 🔀                                                                                                    |
|---------------------------------|-----------------------|---------------------------|----------------------------------------------------------------------------------------------------|
| File Edit View Favorites T      | ools Help             |                           | ali 1997 - 1997 - 1997 - 1997 - 1997 - 1997 - 1997 - 1997 - 1997 - 1997 - 1997 - 1997 - 1997 - 1997 - 1997 - 19 |
| 🚱 Back 🝷 🕥 🕤 🏂 🍃                | 🔎 Search 🛛 🍺 Fold     | ders 🕼 🎲 ≻                | <b>( 19</b>                                                                                                    |
| Address 🛅 C:\Program Files\Apac | he Software Foundatio | on\Jakarta Isapi Redirect | or\conf 🚩 🔁 Go                                                                                                  |
| Name 🔺                          | Size                  | Туре                      | Date Modified                                                                                                   |
| 🔤 uriworkermap.properties       | 1 KB F                | PROPERTIES File           | 4/28/2005 12:03 PM                                                                                              |
| 🔤 workers.properties.minimal    | 1 KB                  | MINIMAL File              | 4/28/2005 11:59 AM                                                                                              |
| <                               | Ш                     |                           | >                                                                                                    |

Figure 3.10. Jakarta Program Files

2. right click on uriworkermap.properties, select Open displaying Figure 3.11,

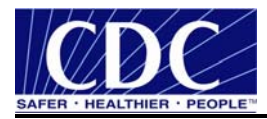

| Windows ?X                                                                                                    |  |  |  |
|----------------------------------------------------------------------------------------------------|--|--|--|
| Windows cannot open this file:<br>File: workers.properties.minimal                                                                                                    |  |  |  |
| To open this file, Windows needs to know what program created it. Windows<br>can go online to look it up automatically, or you can manually select from a list of<br>programs on your computer. |  |  |  |
| What do you want to do?                                                                                                    |  |  |  |
| ◯ Use the Web service to find the appropriate program                                                                                                    |  |  |  |
| <ul> <li>Select the program from a list</li> </ul>                                                                                                    |  |  |  |
| OK Cancel                                                                                                    |  |  |  |

Figure 3.11. Open File

3. select Select the program from a list, click OK displaying Figure 3.12,

| Open With                                                                                                   | ? 🗙             |
|----------------------------------------------------------------------------------------------------|-----------------|
| Choose the program you want to use to open this file:                                                       |                 |
| File: workers.properties.minimal                                                                            |                 |
| Programs                                                                                                    |                 |
| Microsoft Office Excel                                                                                      | ^               |
| Microsoft Office InfoPath                                                                                   |                 |
| Microsoft Office Picture Manager                                                                            |                 |
| 🔣 Microsoft Office Visio                                                                                    | =               |
| Microsoft Office Word                                                                                       |                 |
| Notepad                                                                                                    |                 |
| 🦉 Paint                                                                                                    |                 |
| 😨 RealPlayer                                                                                                |                 |
| 🥌 SnaoIt 8                                                                                                  | ×               |
| Type a description that you want to use for this kind of file:                                              |                 |
|                                                                                                    |                 |
| Always use the selected program to open this kind of file                                                   |                 |
| Brows                                                                                                    | e               |
| If the program you want is not in the list or on your computer, you for the appropriate program on the Web. | can <u>look</u> |
| OK Cano                                                                                                    | el              |

Figure 3.12. Open With

4. select Notepad, click OK displaying Figure 3.13,

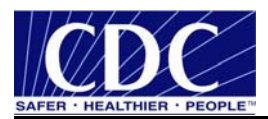

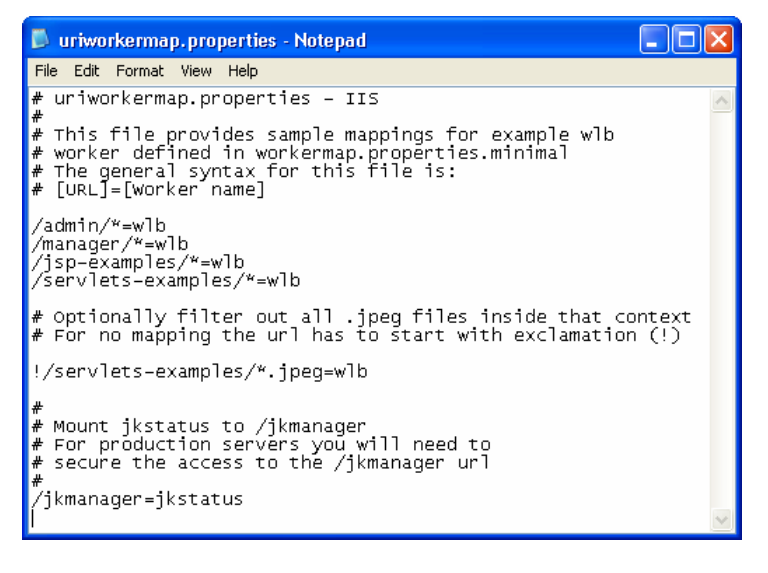

Figure 3.13. uriworkermap.properties Notepad

- delete /admin/\*=wlb, /manager/\*=wlb, /jsp-examples/\*=wlb, /servletsexamples/\*=wlb, replace with /receiver/\*=wlb, select File, Save, close Notepad,
- 6. navigate to C:\Program Files\Apache Software Foundation\Jakarta Isapi Redirector\conf displaying Figure 3.14,

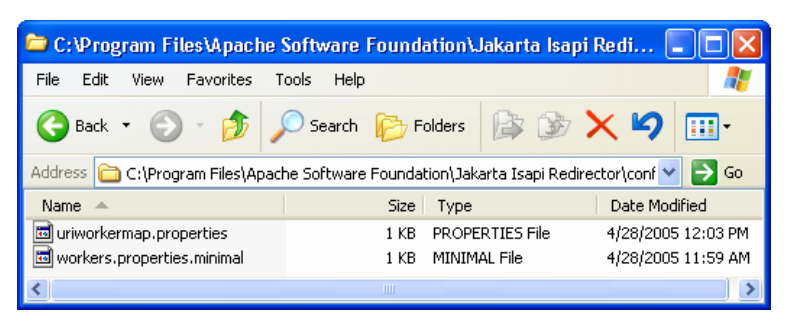

Figure 3.14. Jakarta Program Files

7. right click on workers.properties.minimal, select Open, displaying Figure 3.15,

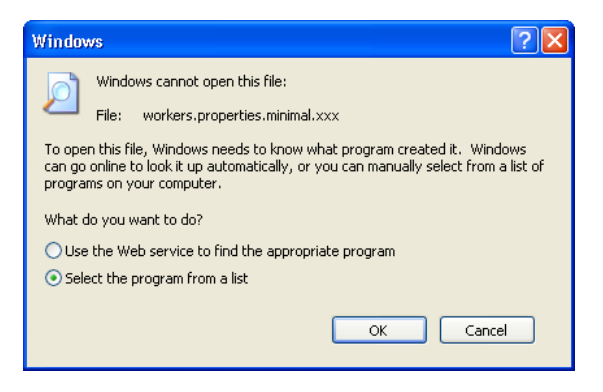

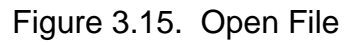

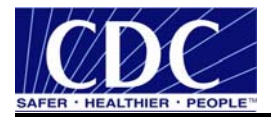

8. select Select the program from a list, click OK displaying Figure 3.17,

| Open V              | ∀ith                                                                                                    | <b>?</b>       |  |
|---------------------|----------------------------------------------------------------------------------------------------|----------------|--|
| $\bigcirc$          | Choose the program you want to use to open this file:<br>File: workers.properties.minimal                                                                                                |                |  |
| Progra              | ams                                                                                                    |                |  |
|                     | Microsoft Office Excel<br>Microsoft Office InfoPath<br>Microsoft Office Picture Manager<br>Microsoft Office Visio<br>Microsoft Office Word<br>Notepad<br>Paint<br>RealPlayer<br>SnaoIt 8 |                |  |
| Тур                 | e a description that you want to use for this kind of file:                                                                                                    |                |  |
|                     | Always use the selected program to open this kind of file<br>Browse.                                                                                                    |                |  |
| If the p<br>for the | rogram you want is not in the list or on your computer, you ca<br>appropriate program on the Web.                                                                                        | an <u>look</u> |  |
|                     | OK Cance                                                                                                    |                |  |

Figure 3.17. Open With

9. select Notepad, click OK displaying Figure 3.18,

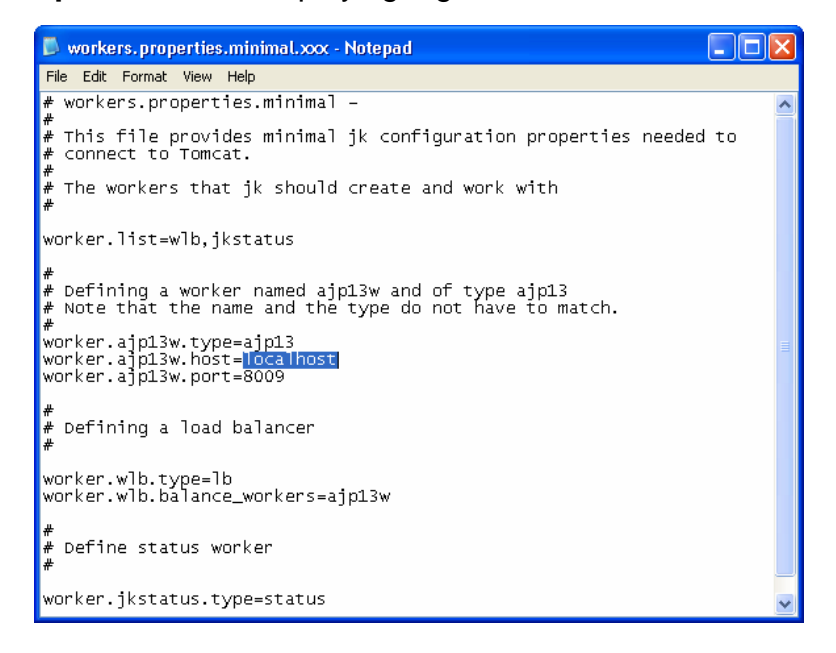

Figure 3.18. workers.properties.minimal Notepad

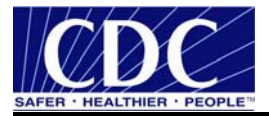

- 10. delete localhost, replace with the localhost (IP) address (127.0.0.1), select File, Save, close Notepad,
- 11. select **Start > Settings > Control Panel > Administrator Tools** displaying Figure 3.19,

| 🦏 Administrati <del>v</del> e Tools |                                                 |      |          | x    |
|-------------------------------------|-------------------------------------------------|------|----------|------|
| Eile Edit View Favorites Tools Help |                                                 |      |          |      |
| 🚱 Back 👻 🕤 👻 🏂 🔎 Search 🧃           | > Folders                                       |      |          |      |
| Address 🦏 Administrative Tools      |                                                 |      | 💌 🔁 Go   |      |
|                                     | Name 🔺                                          | Size | Туре     |      |
| File and Folder Tasks 🛛 🛠           | Event Viewer                                    | 2 KB | Shortcut |      |
| Departs this file                   | 🗕 厕 Internet Information Services (IIS) Manager | 2 KB | Shortcut |      |
| Rename diis nie                     | Reg Licensing                                   | 2 KB | Shortcut | _    |
| Move this file                      | 🕞 Local Security Policy                         | 2 KB | Shortcut |      |
| Copy this file                      | Manage Your Server                              | 2 KB | Shortcut | -    |
| 🚳 Publish this file to the 📃        |                                                 |      | Þ        | · // |

Figure 3.19. Administrative Tools

12. double click Internet Information Services Manager (IIS), navigate to Web Service Extensions displaying Figure 3.20,

| internet Information Services\AOPS-IR                                                                                                    | M-PHM611 (local computer)\Web Serv                                                                                                    | vice Extensions                                                                                                    |                                                                      |
|----------------------------------------------------------------------------------------------------|----------------------------------------------------------------------------------------------------|----------------------------------------------------------------------------------------------------|----------------------------------------------------------------------|
| Internet Information Services                                                                                                    | 🃁 Web Service Extensions                                                                                                    | -                                                                                                    |                                                                      |
| Image: Constraint of the state of the state of the s | Allow Prohibit Properties Tasks Add a new Web service extension Allow all Web service extensions for a specific application Prohibit all Web service extensions Open Help Extended Standard | Web Service Extension       Sta         All Unknown CGI Extensions       Pro         All Unknown ISAPI Extensions       Pro         Active Server Pages       Pro         Internet Data Connector       Pro         ISAPI       Allo         Server Side Includes       Allo         Siteminder       Allo         WebDAV       Pro | tus<br>hibited<br>hibited<br>hibited<br>wed<br>wed<br>wed<br>hibited |
|                                                                                                    |                                                                                                    |                                                                                                    |                                                                      |

Figure 3.20. IIS Manager

13. right click on **Web Service Extensions**, select **Add a new Web service extension** displaying Figure 3.21,

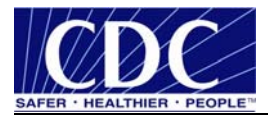

| New Web Service Extension                                                                                            | ×            |  |  |  |  |
|----------------------------------------------------------------------------------------------------|--------------|--|--|--|--|
| Type the name of the new Web service extension, and specify the files that must be enabled for the extension to run. |              |  |  |  |  |
| Extension name:                                                                                                    |              |  |  |  |  |
| tomcat sample                                                                                                    |              |  |  |  |  |
| R <u>e</u> quired files:                                                                                             |              |  |  |  |  |
|                                                                                                    | A <u>d</u> d |  |  |  |  |
|                                                                                                    | Remove       |  |  |  |  |
| Set extension status to Allowed                                                                                      |              |  |  |  |  |
| OK                                                                                                    | Help         |  |  |  |  |

Figure 3.21. New Web Service Extension

14. enter an **Extension name**, check **Set extension status to allowed**, select **Add** displaying Figure 3.22,

| Add file                                         | ×      |
|--------------------------------------------------|--------|
| Enter the file location and name.                |        |
| Path to file:                                    |        |
| \Jakarta Isapi Redirector\bin\isapi_redirect.dll | Browse |
| ОК                                               | Cancel |

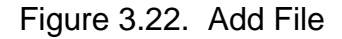

15. select Browse, navigate to C:\Program Files\Apache Software Foundation\Jakarta Isapi Redirector\bin\isapi\_redirect.dll, click OK, OK, OK displaying Figure 3.23,

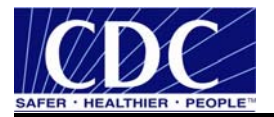

| Thternet Information Services\AOPS-IRM                                                                  | 1-PHM611 (local computer)\Web Serv                                                                                                    | vice E | xtensions                                                                                                    |                                                                |                                                                                                 | _ 🗆 🗵 |
|----------------------------------------------------------------------------------------------------|----------------------------------------------------------------------------------------------------|--------|----------------------------------------------------------------------------------------------------|----------------------------------------------------------------|-------------------------------------------------------------------------------------------------|-------|
| Internet Information Services                                                                           | 📁 Web Service Extensions                                                                                                    | _      |                                                                                                    |                                                                |                                                                                                 |       |
| AOPS-IRM-PHM611 (local computer)     Web Sites     Default Web Site     test     Web Service Extensions | Allow Prohibit Properties Tasks Add a new Web service extension Allow all Web service extensions for a specific application Prohibit all Web service extensions Open Help |        | Web Service Exte<br>All Unknown CISA<br>All Unknown ISAP<br>Active Server Par<br>Internet Data Co<br>ISAPI<br>Server Side Inclu<br>Stervinder<br>tomcat<br>WebDAV | ension<br>Extensions<br>YI Extensions<br>ges<br>nnector<br>des | Status<br>Prohibited<br>Prohibited<br>Prohibited<br>Allowed<br>Allowed<br>Allowed<br>Prohibited |       |
|                                                                                                    | Extended / Standard /                                                                                                    |        |                                                                                                    |                                                                |                                                                                                 |       |

Figure 3.23. Internet Information Services

16. verify **ISAPI Web Extension** has been added, expand **Web Sites**, click on **Default Web Site**, displaying Figure 3.24,

| 🌆 Administrative Tools                                          |                                             |      |          |              |
|-----------------------------------------------------------------|---------------------------------------------|------|----------|--------------|
| <u>File E</u> dit <u>V</u> iew F <u>a</u> vorites <u>T</u> ools | Help                                        |      |          | - <b>1</b>   |
| 🔇 Back 🝷 🕤 👻 🏂 🔎 Search 🧜                                       | >> Folders                                  |      |          |              |
| Address 🦏 Administrative Tools                                  |                                             |      | -        | 🔁 Go         |
|                                                                 | Name 🔺                                      | Size | Туре     | <b></b>      |
| File and Folder Tasks 🛛 🛠                                       | Event Viewer                                | 2 KB | Shortcut |              |
| The Design of the Sta                                           | Internet Information Services (IIS) Manager | 2 KB | Shortcut |              |
|                                                                 | A Licensing                                 | 2 KB | Shortcut |              |
| 😰 Move this file                                                | 🕞 Local Security Policy                     | 2 KB | Shortcut |              |
| Copy this file                                                  | Manage Your Server                          | 2 KB | Shortcut | -            |
| 🚳 Publish this file to the 📃                                    |                                             |      |          | • <i>[</i> ] |

Figure 3.24. Default Web Site

17. right click on Default Web Site, select Properties displaying Figure 3.25,

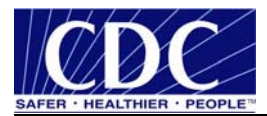

| Documents<br>Web Site                         | Directory Security<br>Performance                         | HTTP Headers<br>ISAPI Filters                     | Custom Errors<br>Home Directory            |
|-----------------------------------------------|-----------------------------------------------------------|---------------------------------------------------|--------------------------------------------|
| The following (<br>listed below, T<br>server, | ilters are active only for<br>his list does not show filt | this Web site and exe<br>ers configured for all t | cuted in the order<br>he Web sites on this |
| Status                                        | Filter Name                                               | Priority                                          | A <u>d</u> d                               |
|                                               |                                                           |                                                   | <u>R</u> emove                             |
|                                               |                                                           |                                                   | Edjt                                       |
|                                               |                                                           |                                                   | Disabl <u>e</u>                            |
|                                               |                                                           |                                                   | Move <u>up</u>                             |
|                                               |                                                           |                                                   | Move d <u>o</u> wn                         |
|                                               |                                                           |                                                   |                                            |
|                                               |                                                           |                                                   |                                            |
|                                               |                                                           |                                                   |                                            |
|                                               |                                                           |                                                   |                                            |

Figure 3.25. Default Web Site Properties

18. select ISAPI Filters tab, select Add displaying Figure 3.26,

| Add/Edit Filter P | Properties                  | ×                  |
|-------------------|-----------------------------|--------------------|
| Eilter name:      | jakarta                     |                    |
| Executable:       | karta Isapi Redirector\bin\ | isapi_redirect.dll |
| Priority:         | High                        | Browse             |
| ОК                | Cancel                      | Help               |

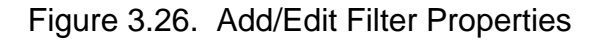

19. enter Filter Name, browse to C:\Program Files\Apache Software Foundation\Jakarta Isapi Redirector\bin\isapi\_redirect.dll, click OK, select Directory Security tab displaying Figure 3.27,

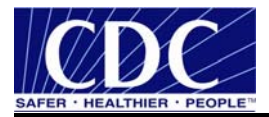

| Default Web Site            | Properties                                                                                 |                                           |                   | ? ×         |
|-----------------------------|--------------------------------------------------------------------------------------------|-------------------------------------------|-------------------|-------------|
| Web Site<br>Documents       | Performance                                                                                | ISAPI Filters                             | Home<br>Jers   Cu | e Directory |
| - Authentication<br>Ei<br>a | and access control<br>nable anonymous acces:<br>uthentication methods fo                   | s and edit the<br>or this resource.       | <u>E</u> dit      |             |
| - IP address and<br>G<br>IF | d domain name restriction<br>irant or deny access to t<br>P addresses or Internet          | ns<br>his resource using<br>domain names. | Edįt              |             |
| Secure commu                | nications<br>equire secure communic<br>nable client certificates (<br>esource is accessed, | ations and<br>when this                   | Server Certifi    | icate       |
|                             | ОК                                                                                         | Cancel                                    | Apply             | Help        |

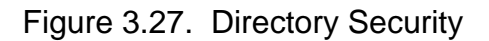

20. select Edit in the Secure communications section displaying Figure 3.28,

| Secure Communications                                                                                                    | × |
|----------------------------------------------------------------------------------------------------|---|
| Require secure channel (SSL)                                                                                                    | 7 |
| Require 128-bit encryption                                                                                                    |   |
| Client certificates                                                                                                    |   |
| Ignore client certificates                                                                                                    |   |
| O Accept client certificates                                                                                                    |   |
| C Require client certificates                                                                                                    |   |
| Enable client certificate mapping     Client certificates can be mapped to Windows user     accounts. This allows access control to resources using     client certificates.     Edit     Edit |   |
|                                                                                                    |   |
|                                                                                                    |   |
| Ne <u>w</u> Ediţ                                                                                                    |   |
| OK Cancel <u>H</u> elp                                                                                                    |   |

Figure 3.28. Secure Communications

21. check Require secure channel (SSL), click OK, OK displaying Figure 3.29, and

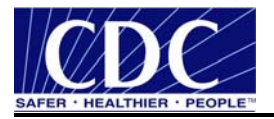

| 🐌 Internet Information Services (IIS) Manager          |                | _ 🗆 🗡             |
|--------------------------------------------------------|----------------|-------------------|
| 🕤 Eile Action <u>V</u> iew <u>W</u> indow <u>H</u> elp |                | _ 8 ×             |
|                                                        | ■ II           |                   |
| Carl Internet Information Services                     | Name           | Path              |
| 🖻 🚽 AOPS-IRM-PHM611 (local computer)                   | 😍 jakarta      | C:\Program Files\ |
| 🖻 🍎 Web Sites                                          | 😍 Test         | D:\Test           |
| 🕀 👷 Default Web Site                                   | 📄 iisstart.htm |                   |
| 🕀 💓 test                                               | pagerror.gif   |                   |
| Web Service Extensions                                 |                |                   |
|                                                        |                |                   |
|                                                        |                | Þ                 |
|                                                        |                |                   |

Figure 3.29. Administrative Tools

22. click I on the menu bar to stop and I to restart the IIS services.

#### 3.4 Test Jakarta IIS Filter

Complete the following steps to test the Jakarta IIS filter:

1. open **Internet Browser**, type the **local host of the IIS Web Server**, select **Enter** displaying Figure 3.30,

Note: Ensure https is used for the secure site and not http otherwise an error will occur.

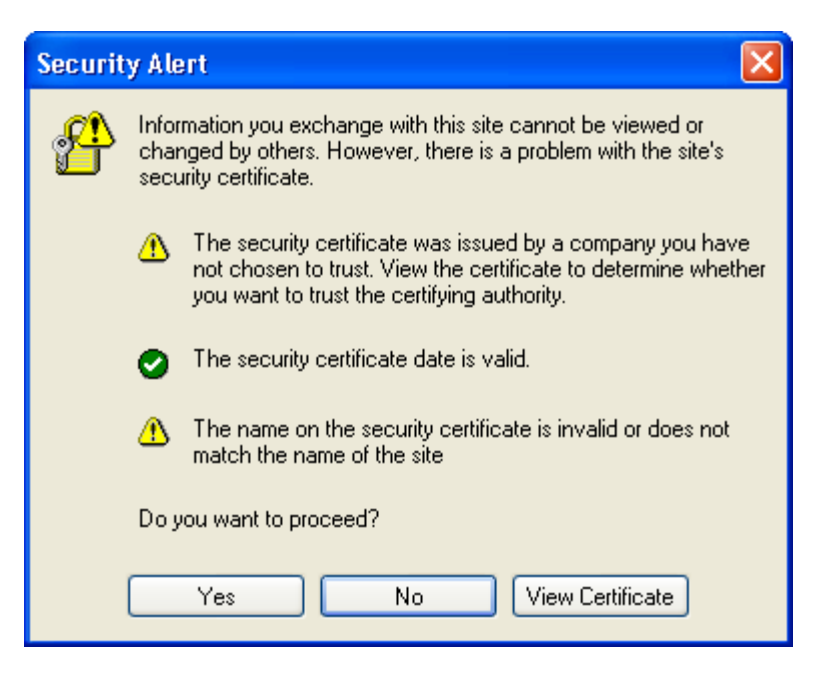

Figure 3.30. Security Alert

2. select **Yes** displaying Figure 3.31, and

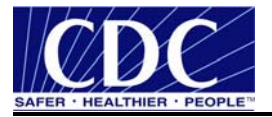

| 🗿 https://158.111.1.250/receiver/receivefile - Microsoft Internet Exp 🔳 🗖 🔀                                                                                                   |
|----------------------------------------------------------------------------------------------------|
| File Edit View Favorites Tools Help 🥂                                                                                                    |
| 🕞 Back 🔹 🕥 👻 📓 🏠 🔎 Search 👷 Favorites 🚱 🔗 - 🌺 🎽                                                                                                    |
| Address 🙆 https://158.111.1.250/receiver/receivefile 💌 🄁 Go 🛛 Links 🧔 SnagIt 🖹 😁                                                                                              |
| PHIN MS Receiver<br>Centers for Disease Control and Prevention<br>CDC PHIN-MS Version 2.6.00 GA Build 20060224<br>PartyId = 2.16.840.1.114222.4.3.2.2.3.561.1, Domain=cdc.gov |
|                                                                                                    |
| 🕙 Done 🕒 🔮 🕐 Internet 🦪                                                                                                    |

Figure 3.31. PHINMS Receiver Notification

3. close window.

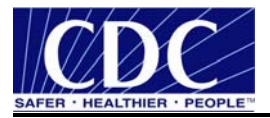

## 4.0 CONFIGURE ONE TO ONE MAPPING

One-to-one mapping maps individual client certificates to local user accounts. The server compares the copy of the client certificate it stores with the client certificate sent by the browser. The two must be absolutely identical for the mapping to proceed. When a client gets another certificate containing all of the same user information, it must be mapped again.

#### 4.1 Create Account

The system administrator must first create a local user account on the IIS server before completing the following steps used to configure one to one mapping:

1. locate the **Jakarta Isapi Redirector** folder using windows explorer, displaying Figure 4.1,

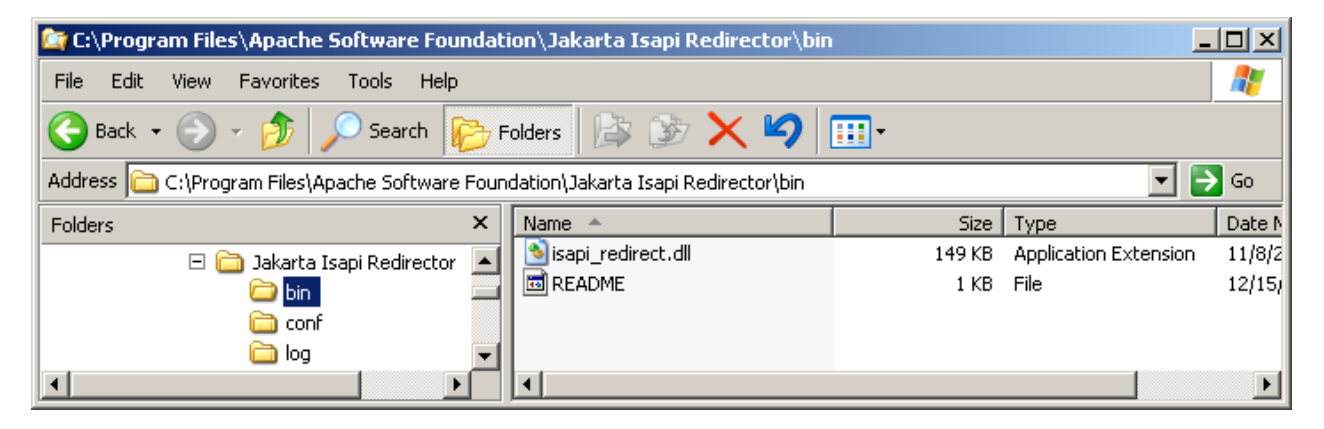

Figure 4.1. Jakarta Bin Folder

2. right click **Bin**, select **Sharing and Security** displaying Figure 4.2,

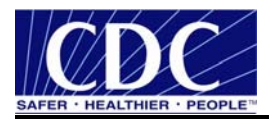

| bin Properties                                                                                       |                                                        | ? ×        |
|----------------------------------------------------------------------------------------------------|--------------------------------------------------------|------------|
| General Sharing Security Cust                                                                        | omize                                                  |            |
| Group or user names:                                                                                 |                                                        |            |
| Administrators (WEF1-17902)<br>CREATOR OWNER<br>Fama, Wendy (CDC/CCHIS/<br>Power Users (WEF1-179025) | 5\Administrators)<br>NCPHI) (CTR) (we<br>\Power Users) | ≤f1@cdc.go |
| SYSTEM                                                                                               |                                                        |            |
|                                                                                                    | Add                                                    | Remove     |
| Permissions for Administrators                                                                       | Allow                                                  | Deny       |
| Full Control<br>Modify<br>Read & Execute<br>List Folder Contents<br>Read<br>Write                    |                                                        |            |
| For special permissions or for adva<br>click Advanced.                                               | nced settings,                                         | Advanced   |
| OK                                                                                                   | Cancel                                                 | Apply      |

Figure 4.2. Bin Properties

3. click the **Advance** tab displaying Figure 4.3,

| Ad | vanced S          | ecurity Settings for bir                                              |                                             |                                                 | _                                                     | ? × |
|----|-------------------|-----------------------------------------------------------------------|---------------------------------------------|-------------------------------------------------|-------------------------------------------------------|-----|
|    | Permissions       | Auditing Owner Effe                                                   | ctive Permissions                           |                                                 |                                                       |     |
|    | To view m         | ore information about Spec                                            | cial permissions, selec                     | t a permission entry,                           | and then click Edit.                                  |     |
|    |                   |                                                                       |                                             |                                                 |                                                       |     |
|    | Permission        | n entries:                                                            |                                             |                                                 |                                                       |     |
|    | Туре              | Name                                                                  | Permission                                  | Inherited From                                  | Apply To                                              |     |
|    | Allow             | Users (WEF1-179025                                                    | Read & Execute                              | C:\Program Files\                               | This folder, subfolders                               |     |
|    | Allow             | Power Users (WEF1                                                     | Modify                                      | C:\Program Files\                               | This folder, subfolders                               |     |
|    | Allow             | Administrators (WEFT                                                  | Full Control                                | C:\Program Files\                               | This folder, subfolders                               |     |
|    | Allow             | Fama, Wendv (CDC/                                                     | Full Control                                | C:\Program Files\                               | This folder only                                      |     |
|    | Allow             | CREATOR OWNER                                                         | Full Control                                | C:\Program Files\                               | Subfolders and files only                             |     |
|    |                   |                                                                       |                                             |                                                 |                                                       |     |
|    | Add               | d Edit                                                                | Remove                                      |                                                 |                                                       |     |
|    | Inherit<br>define | from parent the permission<br>d here.<br>ce permission entries on all | entries that apply to child objects with en | child objects. Include<br>tries shown here that | these with entries explicit<br>apply to child objects | y   |
|    |                   |                                                                       |                                             |                                                 |                                                       |     |
|    |                   |                                                                       |                                             | ОК                                              | Cancel Apply                                          |     |

Figure 4.3. Advanced Security Setting for Bin

4. ensure all of the following **Permission Entries** are listed:

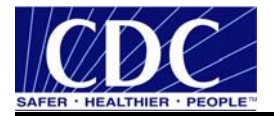

- Network Service,
- Creator Owner,
- Interactive,
- System,
- Administrator,
- User Account,
- the local account the system administrator has created for one to one mapping authentication,
- 5. check Inherit from parent the permission entries that apply to child objects. Include these with entries explicitly defined here., click OK, OK displaying Figure 4.4,

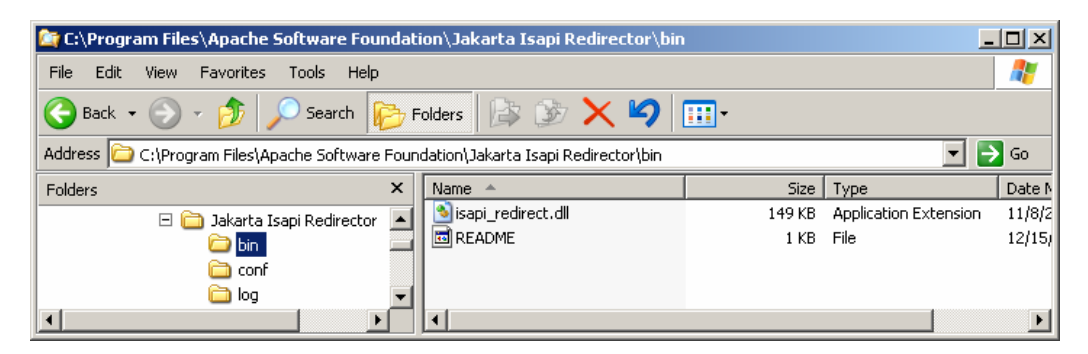

Figure 4.4. isapi\_redirect.dll

6. right click **Isapi\_redirect.dll**, select **Properties**, select the **Security** tab displaying Figure 4.5,

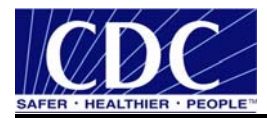

| isapi_redirect.dll Properties       |                   | ? ×          |
|-------------------------------------|-------------------|--------------|
| General Version Security Summ       | nary              |              |
| Group or user names:                |                   |              |
| Administrators (WEF1-179028         | 5\Administrators) |              |
| 🙎 Fama, Wendy (CDC/CCHIS/           | NCPHI) (CTR) (w   | ef1@cdc.gov) |
| Power Users (WEF1-179025)           | Power Users)      |              |
| SYSTEM                              |                   |              |
| WEFT-T79025/Users                   |                   |              |
|                                     |                   |              |
|                                     | Add               | Remove       |
| Permissions for Administrators      | Allow             | Deny         |
| Full Control                        | $\checkmark$      |              |
| Modify                              | ¥                 |              |
| Read & Execute                      | ~                 | H            |
| Write                               | ¥.                |              |
| Special Permissions                 |                   |              |
|                                     |                   |              |
| For special permissions or for adva | nced settings,    | Advanced     |
| click Advanced.                     | _                 |              |
|                                     | -                 |              |
| OK                                  | Cancel            | Apply        |

Figure 4.5. isapi\_redirect.dll Properties

7. click Add displaying Figure 4.6,

| Select Users, Computers, or Groups                    | ? ×          |
|-------------------------------------------------------|--------------|
| Select this object type:                              |              |
| Users, Groups, or Built-in security principals        | Object Types |
| From this location:                                   |              |
| cdc.gov                                               | Locations    |
| Enter the object names to select ( <u>examples</u> ): |              |
|                                                       | Check Names  |
|                                                       |              |
|                                                       |              |
| Advanced OK                                           | Cancel       |

Figure 4.6. Select Users, Computers, or Groups

8. click the **Advance** tab, displaying Figure 4.7,

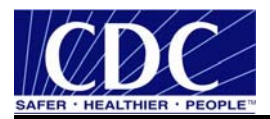

| elect this objec  | mputers, or Group<br>: type: | 5           |           |     | <u> </u>    |
|-------------------|------------------------------|-------------|-----------|-----|-------------|
| Jsers, Groups, o  | or Built-in security princ   | ipals       |           | Ot  | oject Types |
| rom this location | 1:                           |             |           |     |             |
| dc.gov            |                              |             |           | l   | ocations    |
| Common Queri      | es                           |             |           |     |             |
| Name:             | Starts with 💌                |             |           | -   | Columns     |
| Description       | Starts with                  |             |           | -   | Find Now    |
|                   |                              |             |           |     | Ston        |
| Non expir         | accounts<br>na password      |             |           |     |             |
|                   | ing parentinena              |             |           |     |             |
|                   |                              | T           |           |     | $\sim$      |
| Days since la     | st logon: 🔽                  | ]           |           |     | Ś           |
| Days since la     | st logon: 📃 💌                | ]           |           |     | Ŵ           |
| Days since la     | st lagon:                    | ]           |           | OK  | Cancel      |
| Days since la     | st.logon:                    | Description | In Folder | OK. | Cancel      |
| Days since la     | st logon:                    | Description | In Folder | OK  | Cancel      |
| Days since la     | st logon: 💌                  | Description | In Folder | OK. | Cancel      |
| Days since la     | st logon: 💌                  | Description | In Folder | OK. | Cancel      |
| Days since la     | st logon: 💌                  | Description | In Folder | OK  | Cancel      |
| Days since la     | st logon: 💌                  | Description | In Folder | OK  | Cancel      |
| Days since la     | st logon: 💌                  | Description | In Folder | OK  | Cancel      |

Figure 4.7. Advanced Select Users, Computers, or Groups

9. select **Find Now** populating all user account which exist on the machine, select the **User Account**, click **OK**, **OK** displaying Figure 4.8, and

| isapi_redirect.dll Properties        |                 | ?             |
|--------------------------------------|-----------------|---------------|
| General Version Security Summ        | ary             |               |
| Group or user names:                 |                 |               |
| acctOpTemplate (_acctOpTe            | emplate@cdc.g   | ov)           |
| Administrators (WEF1-179025)         | Administrators) |               |
| 🔹 🙎 Fama, Wendy (CDC/CCHIS/N         | ICPHI) (CTR) (M | vef1@cdc.gov) |
| Power Users (WEF1-179025\            | Power Users)    |               |
| SYSTEM                               |                 |               |
| 🕵 Users (WEF1-179025\Users)          |                 |               |
| 1                                    | ا مده           | Bamaua        |
| _                                    | Add             | Remove        |
| Permissions for _acct0pTemplate      | Allow           | Deny          |
| Full Control                         |                 |               |
| Modify                               |                 |               |
| Read & Execute                       |                 |               |
| Read                                 |                 | 님             |
| Special Permissions                  |                 |               |
| Special Fermissions                  |                 |               |
| J                                    |                 |               |
| For special permissions or for advan | ced settings,   | Advanced      |
| click Advancea.                      | -               |               |
|                                      |                 |               |
| OK                                   | Cancel          | Apply         |

Figure 4.8. isapi\_redirect.dll Properties

10. click **Full Control**, click **OK**.

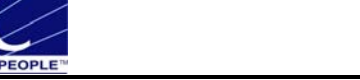

#### 4.2 Configure Jakarta Isapi

The purpose of one to one mapping is to secure individual communications between the source and the destination. One to one mapping uses the individual user account mapped to a client certificate to add additional security. One to one mapping is configured on the IIS server.

1. select **Start > Settings > Control Panel > Administrator Tools** displaying Figure 4.9,

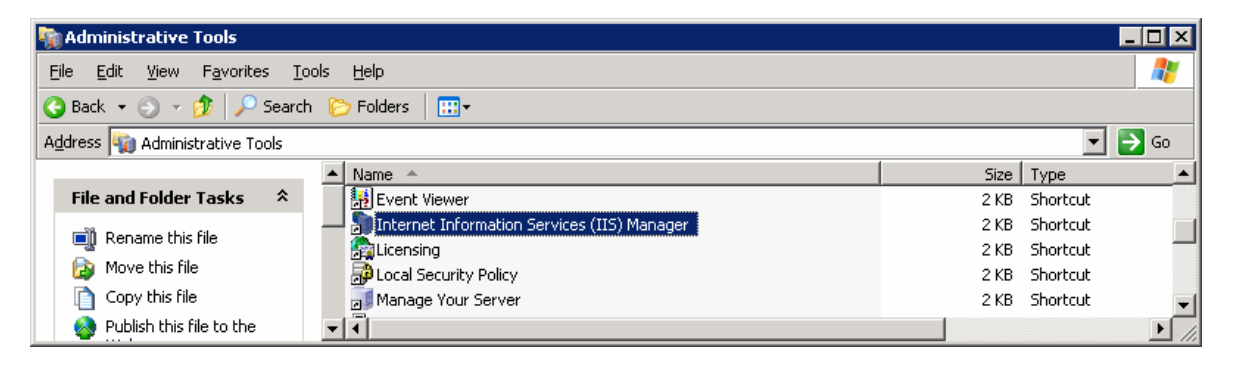

Figure 4.9. Administrative Tools

2. double click on Internet Information Service (IIS) Manager displaying Figure 4.10,

| 🐌 Internet Information Services (IIS) Mana     | ger                              |       |          |
|------------------------------------------------|----------------------------------|-------|----------|
| 🐚 Eile Action <u>V</u> iew <u>W</u> indow Help |                                  |       | _8×      |
|                                                |                                  |       |          |
| Contract Information Services                  | Computer                         | Local | Version  |
| 🖻 🗐 AOPS-IRM-PHM612 (local computer)           | AOPS-IRM-PHM612 (local computer) | Yes   | IIS V6.0 |
| 🕀 🃁 Application Pools                          |                                  |       |          |
| 🖻 🍎 Web Sites                                  |                                  |       |          |
| 🖻 😭 Default Web Site                           |                                  |       |          |
| 🦾 🦣 jakarta                                    |                                  |       |          |
| 🗄 🍎 Web Service Extensions                     |                                  |       |          |
|                                                |                                  |       | <u>Ľ</u> |
|                                                |                                  |       |          |

Figure 4.10. Internet Information Services (IIS) Manager

3. right click the Default Web Site, select Properties displaying Figure 4.11,

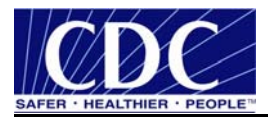

| Default Web Site F                                           | Properties                                                                                                    | ? × |
|--------------------------------------------------------------|----------------------------------------------------------------------------------------------------|-----|
| Documents<br>Web Site                                        | Directory Security HTTP Headers Custom Errors<br>Performance ISAPI Filters Home Directory                                                         | ;   |
| Web site identii<br>Description:<br>IP address:<br>ICP port: | ication           Default Web Site         Advanced           (All Unassigned)         Image: Advanced           80         SSL port:         443 |     |
| Connections<br>Connection tim<br>Enable HTT                  | neout: 120 seconds<br>IP <u>K</u> eep-Alives<br>ging                                                                                              |     |
| Acti <u>v</u> e log fo                                       | rmat:<br>ded Log File Format                                                                                                    |     |
|                                                              | OK Cancel Apply Help                                                                                                    |     |

Figure 4.11. Default Web Site Properties

4. select the **Directory Security** tab displaying Figure 4.12,

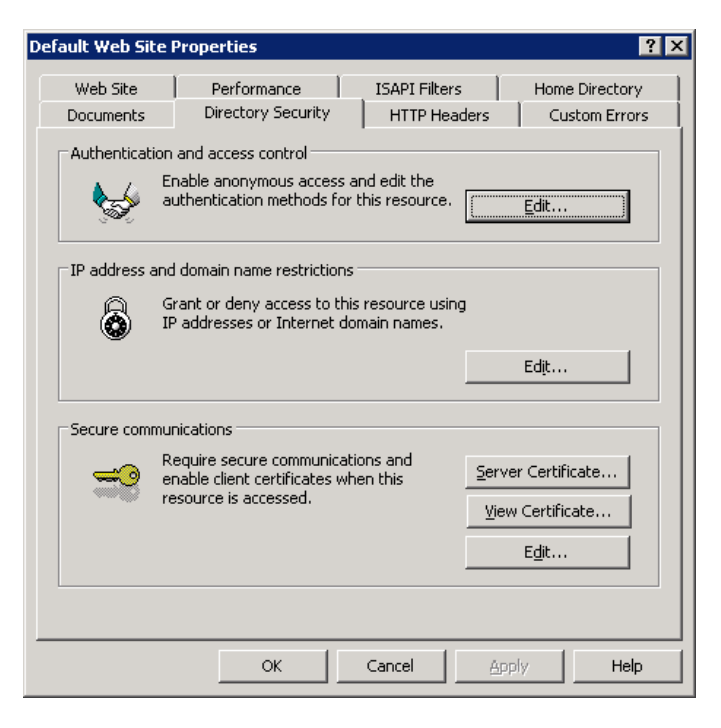

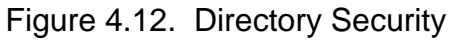

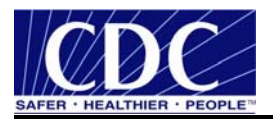

5. select **Edit** under the **Authentication and access control** displaying Figure 4.13,

| uthentication M                                                                                                | ethods                                                                                                    |                                                                                                |                                                                   |                                       | >                                     |
|----------------------------------------------------------------------------------------------------|----------------------------------------------------------------------------------------------------|------------------------------------------------------------------------------------------------|-------------------------------------------------------------------|---------------------------------------|---------------------------------------|
| Use the following                                                                                              | /mous acce<br>) Windows                                                                                     | user accou                                                                                     | int for and                                                       | onymo                                 | ous access;                           |
| User name:                                                                                                    | IUSR_AC                                                                                                    | DPS-IRM-PI                                                                                     | HM612                                                             |                                       | Browse,                               |
| Password:                                                                                                    |                                                                                                    |                                                                                                |                                                                   |                                       |                                       |
|                                                                                                    |                                                                                                    |                                                                                                |                                                                   |                                       |                                       |
| For the following<br>are required whe<br>- anonym<br>- access<br>Integrated W<br>Digest authen<br>Basic authen | authentic.<br>en:<br>nous acces<br>is restricte<br>/indows au<br>ntication fo<br>tication (pa<br>t authenti | ation meth<br>s is disable<br>d using NT<br>ithenticatio<br>or Windows<br>assword is<br>cation | ods, user<br>ed, or<br>FS access<br>in<br>domain s<br>sent in cle | name<br>; contr<br>:erver:<br>:ar tex | and password<br>rol lists<br>s<br>(t) |
| Default domain                                                                                                 | ж <u> </u>                                                                                                  |                                                                                                |                                                                   |                                       | Select                                |
| <u>R</u> ealm:                                                                                                 |                                                                                                    |                                                                                                |                                                                   |                                       | Sglect                                |
| C                                                                                                    | К                                                                                                    | Cano                                                                                           |                                                                   | H                                     | elp                                   |

Figure 4.13. Authentication Methods

6. uncheck all **check boxes**, click **OK** returning to the Default Web Site Properties screen, click **Edit** under **Secure communications** displaying Figure 4.14,

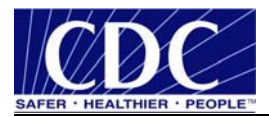

| to-1 Many-to-1<br>Edit "one to one" ma<br>nap multiple certifica | appings. Each individual certificate is<br>stes into the same account, but a se           | s mapped into a specific Windows account. You can choose to<br>parate mapping entry must exist for each. |
|------------------------------------------------------------------|-------------------------------------------------------------------------------------------|----------------------------------------------------------------------------------------------------|
| Mapping Name<br>test<br>Gina<br>jakarta                          | e Windows Account<br>AOPS-IRM-PHM612\cqo2<br>AOPS-IRM-PHM612\cqo2<br>AOPS-IRM-PHM612\cqo2 | Subject                                                                                                  |
|                                                                  |                                                                                           |                                                                                                    |
| <u>E</u> dit Map                                                 | Add Dejete                                                                                |                                                                                                    |

Figure 4.14. Account Mappings

7. click **Add** to map the user account with the certificate for authentication in the one to one mapping configuration displaying Figure 4.15,

| Secure Communications                                                                                                    | × |
|----------------------------------------------------------------------------------------------------|---|
| Require secure channel (SSL)                                                                                                    |   |
| Require <u>1</u> 28-bit encryption                                                                                                   |   |
| Client certificates                                                                                                    |   |
| C Ignore client certificates                                                                                                    |   |
| C Accept client certificates                                                                                                    |   |
| Require client certificates                                                                                                    |   |
| Client certificates can be mapped to Windows user<br>accounts. This allows access control to resources using<br>client certificates. |   |
| Enable certificate trust list                                                                                                    |   |
| Current CTL:                                                                                                    |   |
| Ne <u>w</u> Edįt                                                                                                    |   |
| OK Cancel <u>H</u> elp                                                                                                    |   |

Figure 4.15. Secure Communications

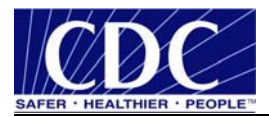

8. ensure **Require secure channel (SSL)**, **Required client certificates**, **Enable client certificate mapping** is selected, click **Edit** on the far right-hand side of the screen displaying Figure 4.16,

| Account Mappings                                                                                                    | ×        |
|----------------------------------------------------------------------------------------------------|----------|
| 1-to-1 Many-to-1                                                                                                    |          |
|                                                                                                    |          |
| Edit "one to one" mappings. Each individual certificate is mapped into a specific Windows account. You can cl<br>map multiple certificates into the same account, but a separate mapping entry must exist for each. | noose to |
| Subject                                                                                                    |          |
| Mapping Name Windows Account                                                                                                    |          |
| O test AUPS-IRM-PHM612\cqo2                                                                                                    |          |
| o jakarta ADPS-IRM-PHM612\cqo2                                                                                                    |          |
| New Mapping AOPS-IRM-PHM612\cqo2                                                                                                    |          |
|                                                                                                    |          |
|                                                                                                    |          |
| - Issuer-                                                                                                    |          |
|                                                                                                    |          |
|                                                                                                    |          |
|                                                                                                    |          |
|                                                                                                    |          |
|                                                                                                    |          |
|                                                                                                    |          |
| Edit Map Dejete                                                                                                    |          |
|                                                                                                    |          |
| OK Cancel Apply                                                                                                    | Help     |

Figure 4.16. Account Mappings

9. select Add displaying Figure 4.17,

| Open                                                             |                                                                                                    | ? × |
|------------------------------------------------------------------|----------------------------------------------------------------------------------------------------|-----|
| Look <u>i</u> n                                                  | r: 🞯 Desktop 🔽 🕓 🤔 📂 🖽                                                                                                    |     |
| My Recent<br>Documents<br>Desktop<br>My Documents<br>My Computer | My Documents<br>My Computer<br>My Network Places<br>lawrenceinterm (1).cer<br>lawrenceinterm.cer<br>swrenceroot.cer<br>newvictorcert4.cer<br>newvictorcert4Interm.cer<br>newvictorcert4Root.cer<br>one.cer<br>phinmsroot.cer<br>root.cer |     |
| My Network<br>Places                                             | File name: lawrenceroot.cer                                                                                                    | n   |
| - Haces                                                          | Files of type:         Certificate Import Files (".cer,".crt,".spc,".key)         Cancel                                                                                                    | :el |

Figure 4.17. Open

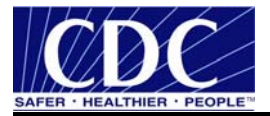

10. select the **Certificate** used to secure this communication method, click **Open** displaying Figure 4.18,

| Map to Account             | ×                                                                                                    |
|----------------------------|----------------------------------------------------------------------------------------------------|
| 🔽 Enable this m            | apping                                                                                                    |
| -Account mappi             | ng                                                                                                    |
| When this c<br>automatical | ertificate is presented by a web client and authenticated, the user can<br>y be logged in as a specific Windows user. |
| Map <u>N</u> ame:          | New Mapping                                                                                                    |
| <u>A</u> ccount:           | Browse                                                                                                    |
| Password:                  |                                                                                                    |
|                            | OK Cancel <u>H</u> elp                                                                                                |

Figure 4.18. Map To Account

11. place a check in the box next to **Enable this mapping**, enter the **Map Name**, select **Browse**, search for **account** to map, enter the **Password**, click **OK**, displaying Figure 4.19,

| Confirm Password | ×      |
|------------------|--------|
|                  | ОК     |
| Password:        | Cancel |
|                  |        |

Figure 4.19. Confirm Password

12. enter Password for confirmation, click OK, OK displaying Figure 4.20,

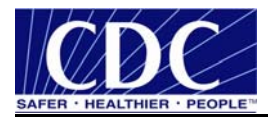

| ecure Communications                                                                                                    |
|----------------------------------------------------------------------------------------------------|
| Require secure channel (SSL)                                                                                                    |
| Require <u>1</u> 28-bit encryption                                                                                                   |
| Client certificates                                                                                                    |
| C Ignore client certificates                                                                                                    |
| C Accept client certificates                                                                                                    |
| Require client certificates                                                                                                    |
| Client certificates can be mapped to Windows user<br>accounts. This allows access control to resources using<br>client certificates. |
| Current CTL: New IIS CTL                                                                                                    |
| Ne <u>w</u> Ed <u>i</u> t                                                                                                    |
| OK Cancel <u>H</u> elp                                                                                                    |

Figure 4.20. Secure Communications

13. check **Enable client certificate trust list**, select **New IIS CTL** from the dropdown list, click **OK** displaying Figure 4.21,

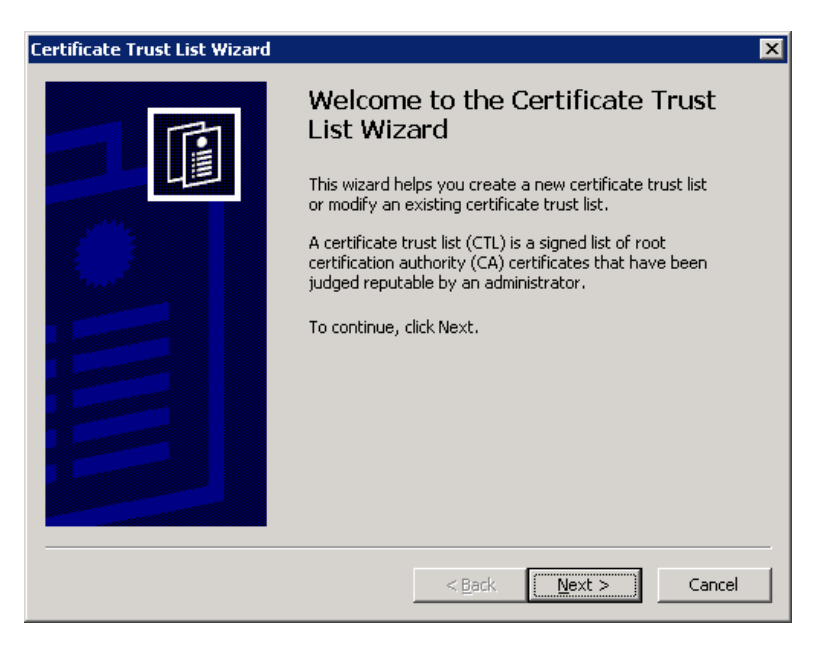

Figure 4.21. Certificate Trust List Wizard

14. click **Next** displaying Figure 4.22,

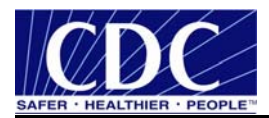

| tificate Trust List Wiza | rd                         |                |                   |
|--------------------------|----------------------------|----------------|-------------------|
| Certificates in the CTL  |                            |                |                   |
| The certificates listed  | in the following table are | currently in t | he CTL.           |
|                          |                            |                |                   |
| Current CTL certificate  | es:                        |                |                   |
| Issued To                | Issued By                  |                | Intended Purposes |
|                          |                            |                |                   |
|                          |                            |                |                   |
|                          |                            |                |                   |
|                          |                            |                |                   |
|                          |                            |                |                   |
|                          |                            | -              |                   |
|                          |                            |                |                   |
| Add from Store           | Add from File              | Remove         | View Certificate  |
|                          |                            |                |                   |
|                          |                            |                |                   |
|                          |                            | < Back         | Next > Cancel     |
|                          |                            |                |                   |

Figure 4.22. Certificates in the CTL

15. select Add from Store or Add from File displaying Figure 4.23,

| Select Certific | ate            |             |           |                | ? ×         |
|-----------------|----------------|-------------|-----------|----------------|-------------|
| Select the cert | ificates you v | vant to use |           |                |             |
| Issued to       | Issued by      | Intende     | Friendly  | Expiratio      | Location 🔺  |
| root            | root           | <al ></al > | Certifica | 4/16/2016      | Personal    |
| root            | root           | <al ></al > | None      | 4/16/2016      | Trusted     |
| Micros          | Microsof       | <all></all> | Microsof  | 5/9/2021       | Trusted     |
| Micros          | Microsof       | <all></all> | Microsof  | 12/31/2        | Trusted     |
| Syma            | Symante        | <all></all> | None      | 4/30/2011      | Trusted     |
| SDN-CA          | SDN-CA         | <all></all> | None      | 7/29/2007      | Trusted     |
| MoH o           | Mothodz        | Control A   | Mott ock  | 2/20/2010      | Trusted     |
|                 | [              | ОК          | Cancel    | <u>⊻</u> iew 0 | Certificate |

Figure 4.23. Select Certificate

16. select Certificate, click OK displaying Figure 4.24,

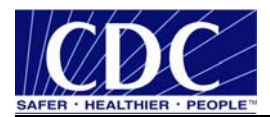

| ìcate Trust List Wiza           | d                               |                               |
|---------------------------------|---------------------------------|-------------------------------|
| ertificates in the CTL          |                                 |                               |
| The certificates listed         | n the following table are curre | ently in the CTL.             |
|                                 |                                 |                               |
| <u>C</u> urrent CTL certificate | is:                             |                               |
| Issued To                       | Issued By                       | Intended Purposes             |
| root                            | root                            | <all></all>                   |
|                                 |                                 |                               |
|                                 |                                 |                               |
|                                 |                                 |                               |
|                                 |                                 |                               |
|                                 |                                 |                               |
| •                               |                                 |                               |
|                                 |                                 |                               |
| Add from Store                  | Add from <u>File</u>            | nove <u>V</u> iew Certificate |
|                                 |                                 |                               |
|                                 |                                 |                               |
|                                 | < Bi                            | ack Next > Cancel             |
|                                 | <u></u>                         |                               |

Figure 4.24. Certificate Trust List Wizard

17. select **Next** displaying Figure 4.25,

| lertificate Trust List Wizard 🛛 🔀                                                                      |
|----------------------------------------------------------------------------------------------------|
| Name and Description                                                                                   |
| The CTL name and description help distinguish it from others CTLs.                                     |
| Type a friendly name and description for the new CTL.<br>Eriendly name:<br>New IIS CTL<br>Description: |
| Description:<br>This CTL is to be used as the list of trusted roots for IIS<br>virtual web sites.      |
|                                                                                                    |
| < <u>B</u> ack <u>N</u> ext > Cancel                                                                   |

Figure 4.25. Certificate Description

18. enter **Description** for the certificate trust list, click **Next** displaying Figure 4.26,

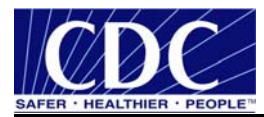

| Certificate Trust List Wizard |                                                                       | X  |  |  |
|-------------------------------|-----------------------------------------------------------------------|----|--|--|
|                               | Completing the Certificate Trust<br>List Wizard                       |    |  |  |
|                               | You have successfully completed the Certificate<br>Trust List wizard. |    |  |  |
|                               | You selected the following settings:                                  |    |  |  |
| Same and                      | Purpose Client Authentication                                         |    |  |  |
|                               | Identifier {97A7D5BA-71E2-4A6C-9C3F-7BAF86<br>Validity <none></none>  |    |  |  |
|                               | Description This CTL is to be used as the list of tru:                |    |  |  |
|                               |                                                                       |    |  |  |
|                               |                                                                       |    |  |  |
|                               |                                                                       |    |  |  |
|                               | < <u>B</u> ack Finish Cano                                            | el |  |  |
|                               |                                                                       |    |  |  |

Figure 4.26. Wizard Complete

19. click Finish displaying Figure 4.27,

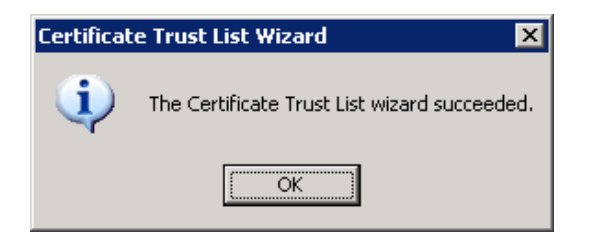

Figure 4.27. Wizard Success

20. click **OK** displaying Figure 4.28,

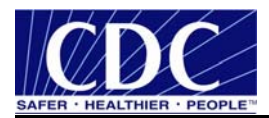

| Secure Communications                                        |
|--------------------------------------------------------------|
| Require secure channel (SSL)                                 |
| Require <u>1</u> 28-bit encryption                           |
| Client certificates                                          |
| C Ignore client certificates                                 |
| C Accept client certificates                                 |
| Require client certificates                                  |
| accounts. This allows access control to resources using Edit |
|                                                              |
| Current CTL: New IIS CTL                                     |
| Edit                                                         |
| OK Cancel <u>H</u> elp                                       |

Figure 4.28. Secure Communications

21. click **OK** displaying Figure 4.29,

| Default Web Site                                                                                                    | Properties                                                                               |                                 |                    | ? ×         |  |
|----------------------------------------------------------------------------------------------------|------------------------------------------------------------------------------------------|---------------------------------|--------------------|-------------|--|
| Web Site<br>Documents                                                                                                    | Performance Directory Security                                                           | ISAPI Filters                   | Hom<br>ders   Cu   | e Directory |  |
| Authentication                                                                                                    | and access control<br>inable anonymous access a<br>uthentication methods for I           | nd edit the<br>this resource.   | <u> </u>           |             |  |
| □ IP address and                                                                                                    | d domain name restrictions<br>irant or deny access to this<br>P addresses or Internet do | ; resource using<br>main names, | e<br>Ed <u>i</u> t |             |  |
| Secure communications Require secure communications and enable client certificates when this resource is accessed.    yiew Certificate  Edit |                                                                                          |                                 |                    |             |  |
|                                                                                                    | ОК                                                                                       | Cancel                          | Apply              | Help        |  |

Figure 4.29. Default Web Site Properties

22. click **OK** displaying Figure 4.30,

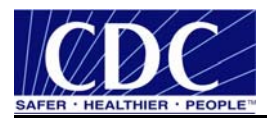

| Inheritance Overrides X                                                                                                    |
|----------------------------------------------------------------------------------------------------|
| The following child nodes also define the value of the "UNCPassword" property,<br>which overrides the value you have just set. Please select from the list below those<br>nodes which should use the new value. |
| Child Nodes:                                                                                                    |
| iakarta Select All                                                                                                    |
| OK Cancel <u>H</u> elp                                                                                                    |

Figure 4.30. Inheritance Overrides

23. click Select All, click OK displaying Figure 4.31,

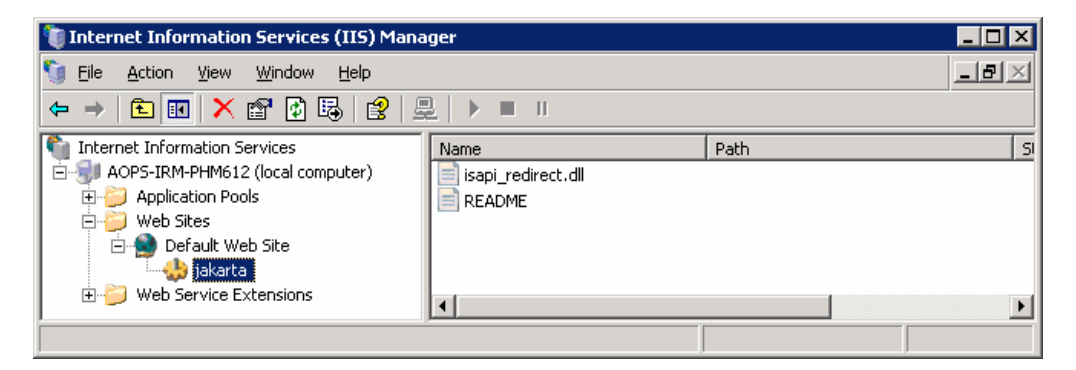

Figure 4.31. Internet Information Services (IIS) Manager

24. right click **Jakarta**, select **Properties**, select the **Directory Security** tab displaying Figure 4.32,

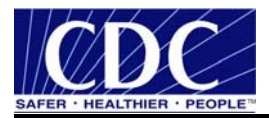

| Default Web Site                                                                                                    | Properties                                                                                                    |                              | ? ×                               |  |  |  |  |
|----------------------------------------------------------------------------------------------------|----------------------------------------------------------------------------------------------------|------------------------------|-----------------------------------|--|--|--|--|
| Web Site<br>Documents                                                                                                    | Performance<br>Directory Security                                                                                                    | ISAPI Filters<br>HTTP Header | Home Directory<br>s Custom Errors |  |  |  |  |
| Authentication                                                                                                    | and access control<br>nable anonymous access ar<br>uthentication methods for t                                                           | nd edit the<br>his resource. | Edit                              |  |  |  |  |
| IP address and G                                                                                                    | IP address and domain name restrictions<br>Grant or deny access to this resource using<br>IP addresses or Internet domain names.<br>Edįt |                              |                                   |  |  |  |  |
| Secure communications Require secure communications and enable client certificates when this resource is accessed.  Server Certificate  Edit  Edit |                                                                                                    |                              |                                   |  |  |  |  |
|                                                                                                    | ок                                                                                                    | Cancel                       | Apply Help                        |  |  |  |  |

Figure 4.32. Authentication and Access Control

25. select Edit under Authentication and access control displaying Figure 4.33,

| Authentication Me                                             | thods                                                                                                    |                            |                             |                   | ×               |  |  |
|---------------------------------------------------------------|----------------------------------------------------------------------------------------------------|----------------------------|-----------------------------|-------------------|-----------------|--|--|
| Use the following Windows user account for anonymous access:  |                                                                                                    |                            |                             |                   |                 |  |  |
| User name:                                                    | User name: IUSR_AOPS-IRM-PHM612 Browse                                                                                                    |                            |                             |                   |                 |  |  |
| Password:                                                     | •••••                                                                                                    |                            |                             |                   |                 |  |  |
|                                                               |                                                                                                    |                            |                             |                   |                 |  |  |
| Authenticated ac                                              | cess                                                                                                    |                            |                             |                   |                 |  |  |
| For the following<br>are required whe<br>- anonyn<br>- access | For the following authentication methods, user name and password<br>are required when:<br>- anonymous access is disabled, or<br>- access is restricted using NTFS access control lists |                            |                             |                   |                 |  |  |
| Integrated W                                                  | 'i <u>n</u> dows au                                                                                                    | ithenticatio               | n                           |                   |                 |  |  |
| Basic authent                                                 | ication fo                                                                                                    | or Windows<br>assword is : | s domain se<br>sent in clea | rvers<br>ir text) |                 |  |  |
| .NET Passpor                                                  | t au <u>t</u> henti                                                                                                    | cation                     |                             |                   |                 |  |  |
| Default <u>d</u> omain                                        | : [                                                                                                    |                            |                             |                   | Select          |  |  |
| <u>R</u> ealm:                                                |                                                                                                    |                            |                             |                   | S <u>e</u> lect |  |  |
| 0                                                             | к                                                                                                    | Canc                       |                             | Help              | >               |  |  |

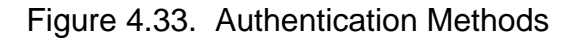

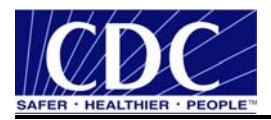

26. deselect all Check Boxes, click OK displaying Figure 4.34, and

| jakarta Properties                                                                           | ? ×                                      |
|----------------------------------------------------------------------------------------------|------------------------------------------|
| Virtual Directory   Documents   Directory Security   HTTP                                    | Headers Custom Errors                    |
| Authentication and access control                                                            |                                          |
| authentication methods for this resource.                                                    | Edit                                     |
| IP address and domain name restrictions                                                      |                                          |
| Grant or deny access to this resource usin<br>IP addresses or Internet domain names.         | g                                        |
|                                                                                              | Edit                                     |
| Secure communications                                                                        |                                          |
| Require secure communications and enable client certificates when this resource is accessed. | Server Certificate View Certificate Edit |
|                                                                                              |                                          |
|                                                                                              | Арріу Неір                               |

Figure 4.34. Jakarta Properties

27. click **OK**.

## 4.3 Test One to One Mapping

open Internet Browser, type URL <u>https://localhost/receiver/receivefile</u>, select Go displaying Figure 4.35,

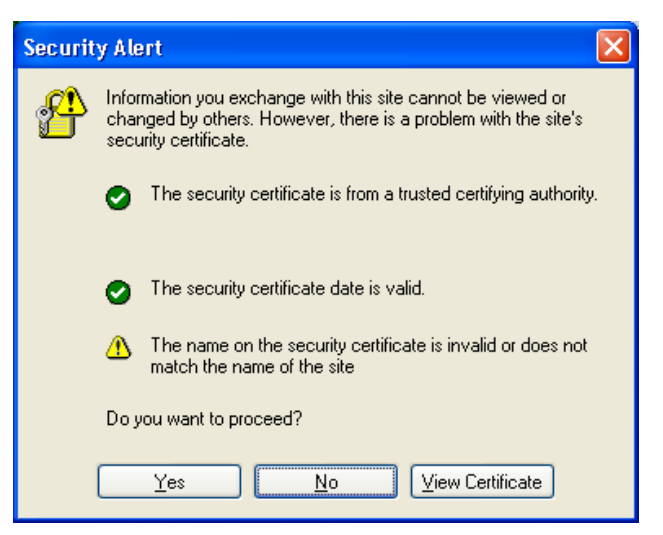

Figure 4.35. Security Alert

2. select **Yes** displaying Figure 4.36,

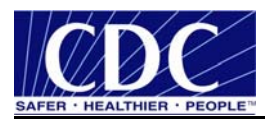

| Choose a | digital certificate                                            |                                              | ?× |
|----------|----------------------------------------------------------------|----------------------------------------------|----|
|          | ation<br>The Web site you want t<br>identification. Please cho | o view requests<br>ose a certificate,        |    |
|          | Name<br>phinms<br>Lawrence Loftley                             | Issuer<br>root<br>CDC Secure Data Network CA |    |
|          | Ma                                                             | re Info View Certificate.                    |    |

Figure 4.36. Choose a Digital Certificate

3. select the **Digital Certificate**, click **OK** displaying Figure 4.37,

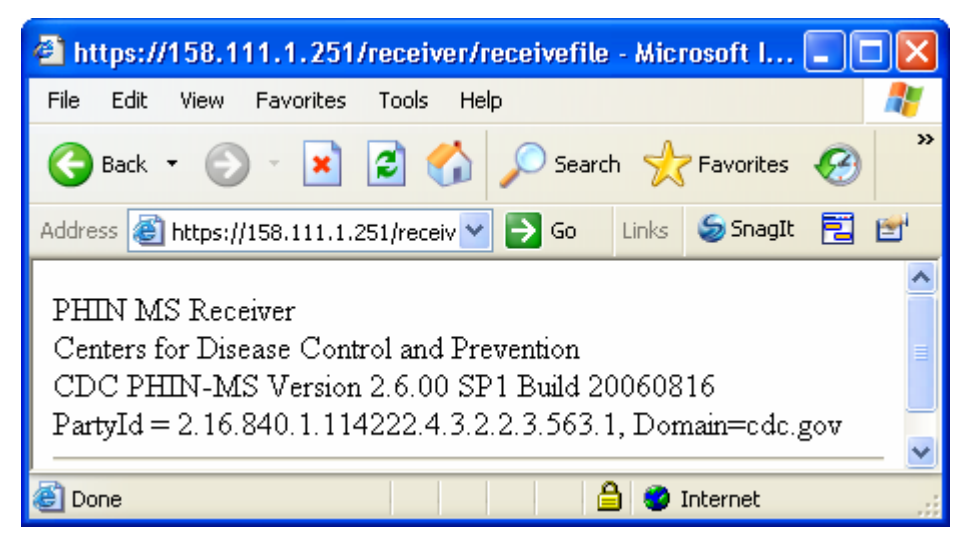

Figure 4.37. Test Successful Notification

**Note:** An error will occur when an invalid Digital Certificate is used on the receiver displaying Figure 4.38.

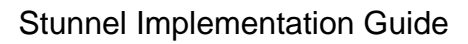

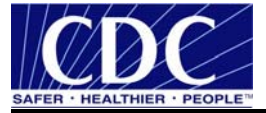

| 省 The page requires a valid SSL client certificate - Microsoft Internet 🔳 🗖                                                                                                    | $\mathbf{X}$ |  |  |  |
|----------------------------------------------------------------------------------------------------|--------------|--|--|--|
| File Edit View Favorites Tools Help                                                                                                    |              |  |  |  |
| G Back 🔹 🕥 🔹 😰 🏠 🔎 Search 👷 Favorites 🚱 🔗 - 🌺                                                                                                    | »            |  |  |  |
| Address 🕘 https://158.111.1.251/receiver/receivefile 🔽 🔁 Go 🛛 Links 🧔 SnagIt 🖹 🔮                                                                                                    | <b>1</b>     |  |  |  |
| The page requires a valid SSL client certificate<br>Your client certificate is untrusted or invalid. A Secure Sockets Layer (SSL)client<br>certificate is used for identifying you as a valid user of the resource.<br>Please try the following:                                                                                                    |              |  |  |  |
| <ul> <li>Contact the site administrator to establish client certificate permissions.</li> <li>If you already have a valid client certificate, use your Web browser's security features to ensure that your client certificate is installed properly. (Some Web browsers refer to client certificates as browser or personal certificates.)</li> <li>Change your client certificate and click the <u>Refresh</u> button, if appropriate.</li> </ul> |              |  |  |  |
| the Web server.                                                                                                    |              |  |  |  |
| Internet Information Services (IIS)                                                                                                    | ~            |  |  |  |
|                                                                                                    |              |  |  |  |
| 😂 🔮 Internet                                                                                                    |              |  |  |  |

Figure 4.38. Valid SSL Client Certificate Required

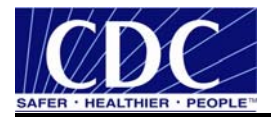

## 5.0 SECURE SOCKET LAYERS

#### 5.1 Download Openssl

The Openssl application should be installed on a single workstation. Complete the following steps to download Openssl:

- 1. create a folder on the root directory C:\OpenssI,
- 2. navigate to <u>http://www.stunnel.org/download/stunnel/win32/openssl-0.9.7/</u>, displaying Figure 5.1,

| 🗈 http://www.stunnel.org/download/stunnel/win32/openssl-0.9.7/ - Microsoft Internet Explorer 📃 🗖 🔀                                                                                                    |                                                                        |                          |                                |                                                                |         |  |
|----------------------------------------------------------------------------------------------------|------------------------------------------------------------------------|--------------------------|--------------------------------|----------------------------------------------------------------|---------|--|
| File Edit Vi                                                                                                    | File Edit View Favorites Tools Help 🥂                                  |                          |                                |                                                                |         |  |
| 🚱 Back 🔹 🕥 🖌 😰 🏠 🔎 Search 🌟 Favorites 🚱 🔗 - 🌺 🔟 - 🛄 🎇 🖓                                                                                                    |                                                                        |                          |                                |                                                                |         |  |
| Address ど ht                                                                                                    | Address 🔕 http://www.stunnel.org/download/stunnel/win32/openssi-0.9.7/ |                          |                                |                                                                |         |  |
| Note: The files herein are for archival purposes only. All versions of OpenSSL before 0.9.6k and 0.9.7c contain a number of buffer overflows that can open you up to attack. See <a href="http://www.openssl.org/news/secadv_20020730.txt">http://www.openssl.org/news/secadv_20020730.txt</a> and <a href="http://www.uniras.gov.uk/vuls/2003/006489/openssl.htm">http://www.uniras.gov.uk/vuls/2003/006489/openssl.htm</a> for more information. |                                                                        |                          |                                |                                                                |         |  |
| Bytes                                                                                                    | Т                                                                      | imestamp                 | Filename                       | Туре                                                           | =       |  |
| 1379459                                                                                                    | Jan 12                                                                 | 14:30 2003               | libeay32.dll                   | MS Windows PE Intel 80386 console DLL                          |         |  |
| 254                                                                                                    | Jan 12                                                                 | 14:30 2003               | libeay32.dll.asc               | PGP armored data                                               |         |  |
| 476329                                                                                                    | Jan 12                                                                 | 14:30 2003               | <u>libss132.d11</u>            | MS Windows PE Intel 80386 console DLL                          |         |  |
| 254                                                                                                    | Jan 12                                                                 | 14:30 2003               | libss132.dll.asc               | PGP armored data                                               |         |  |
| 1089536                                                                                                    | Jan 12                                                                 | 14:30 2003               | openssl.exe                    | MS Windows PE Intel 80386 console executable not relocatab     |         |  |
| 254                                                                                                    | Jan 12                                                                 | 14:30 2003               | openssl.exe.asc                | PGP armored data                                               | le      |  |
|                                                                                                    |                                                                        |                          |                                | for almored adda                                               | le      |  |
| 1170508                                                                                                    | Jan 12                                                                 | 14:30 2003               | openssl.zip                    | Zip archive data, at least v2.0 to extract                     | 1e      |  |
| <mark>1170508</mark><br>254                                                                                                    | <mark>Jan 12</mark><br>Jan 12                                          | 14:30 2003<br>14:30 2003 | openssl.zip<br>openssl.zip.asc | Zip archive data, at least v2.0 to extract<br>PGP armored data | le 🗸    |  |
| 1170508<br>254                                                                                                    | <mark>Jan 12</mark><br>Jan 12                                          | 14:30 2003<br>14:30 2003 | openssl.zip<br>openssl.zip.asc | Zip archive data, at least v2.0 to extract<br>PGP armored data | le<br>V |  |

Figure 5.1. Openssl.exe

3. click openssl.zip, displaying Figure 5.2,

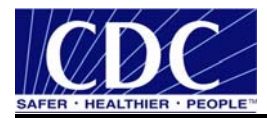

| File Dov                                                                                                    | vnload 🛛 🔀                                                               |  |  |  |
|----------------------------------------------------------------------------------------------------|--------------------------------------------------------------------------|--|--|--|
| Do you                                                                                                    | u want to open or save this file?                                        |  |  |  |
| Q                                                                                                    | Name: openssl.zip<br>Type: WinZip File, 1.11 MB<br>From: www.stunnel.org |  |  |  |
|                                                                                                    | Open Save Cancel                                                         |  |  |  |
| Always ask before opening this type of file                                                                                                    |                                                                          |  |  |  |
| While files from the Internet can be useful, some files can potentially harm your computer. If you do not trust the source, do not open or save this file. <u>What's the risk?</u> |                                                                          |  |  |  |

Figure 5.2. Openssl File Download

4. select **Open**, displaying Figure 5.3,

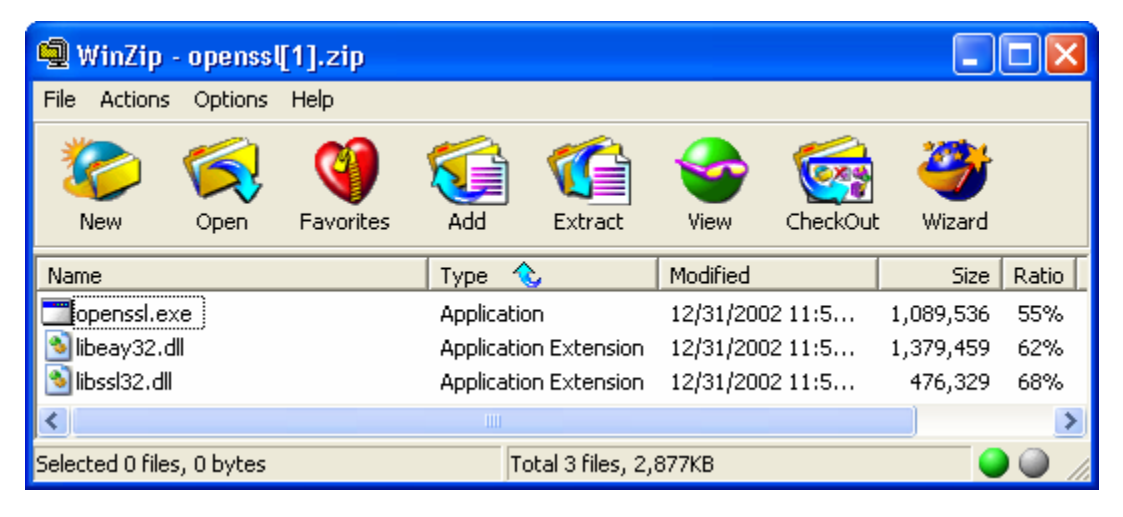

Figure 5.3. WinZip Openssl

5. select Extract displaying Figure 5.4, and

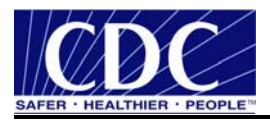

| Extract                                                        |                             | ? 🛛        |
|----------------------------------------------------------------|-----------------------------|------------|
| Extract to:                                                    | Folders/drives:             | Extract    |
| C:\Openssl                                                     | E-Cal Disk (C:)             | Cancel     |
| Selected files     All files     Files:                        | Documents and S             | Help       |
| Overwrite existing files                                       | <mark>- Openssl</mark><br>⊕ |            |
| <ul> <li>Skip older files</li> <li>Use folder names</li> </ul> | Temp                        | New Folder |

Figure 5.4. Extract Files

6. navigate to the **OpenssI** folder, click **Extract**, close window.

Note: The following four files are needed to run Openssl shown in Figure 5.5:

- libeay32.dll,
- libssl32.dll,
- openssl.exe, and
- openssl.conf.

| 🗀 C:\Openssl             |                                          |                 |
|--------------------------|------------------------------------------|-----------------|
| File Edit View Favorites | Tools Help                               | <b>1</b>        |
| 🕝 Back 🔹 🕥 🕤 🏂           | 🔎 Search 🎼 Folders 🕼 🎲 🗙 🍤               | •               |
| Address 🛅 C:\Openssl     |                                          | 💌 🄁 Go          |
| Name                     | Size Type Date Mod                       | dified 🔺 🗌 🔼    |
| 🔊 libeay32.dll           | 1,348 KB Application Extension 12/31/200 | i2 11:54 AM 🛛 😑 |
| 🔊 libssl32.dll           | 466 KB Application Extension 12/31/200   | 12 11:54 AM 🗧   |
| 📰 openssi.exe            | 1,064 KB Application 12/31/200           | 2 11:54 AM      |
| 📕 openssl                | 10 KB SpeedDial 6/1/2006 :               | 12:12 PM 🛛 💌    |

Figure 5.5. Openssl Files

The first three files libeay32.dll, libssl.dll, and open.exe are automatically extracted from the WinZip file. The fourth, openssl needs to be downloaded from PHINMS FTP site. Contact the PHIN Help Desk for assistance <u>phintech@cdc.gov</u>.

## 5.2 Create Self-Signed Certificates

Complete the following steps to create a Self-Signed Certificates:

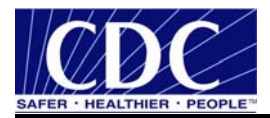

1. navigate to C:\openssl, double click on openssl.exe displaying Figure 5.6,

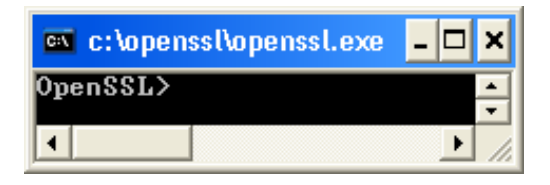

Figure 5.6. Openssl

 type req -new -x509 -days 365 -nodes -config openssl.cnf -out c:\openssl\renamecsr.pem -keyout c:\openssl\renamekey.pem, select Enter displaying Figure 5.7,

Note: Replace both "rename" in step two with a unique file name. An example would be phinmscsr.pem and phinmskey.pem. Do not replace csr.pem or key.pem.

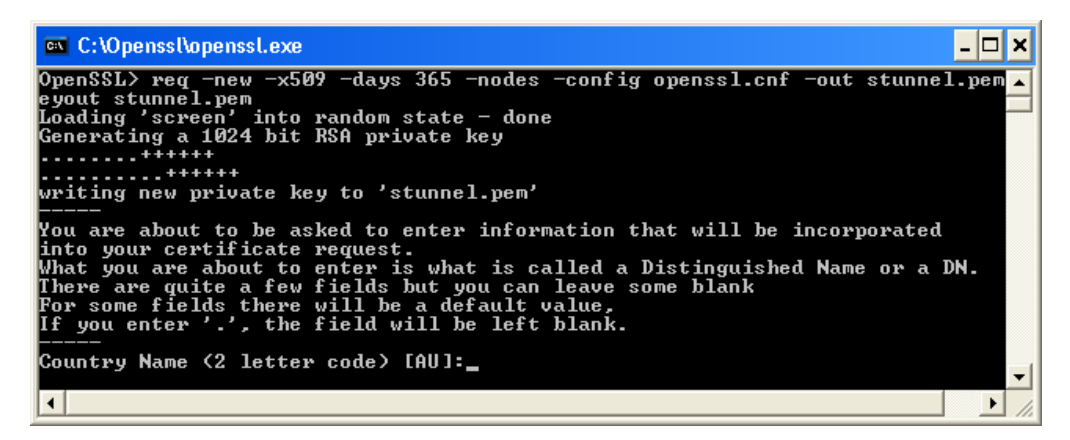

Figure 5.7. Distinguished Name Prompts

3. assign the Distinguished Name (DN) Fields command prompts with information uniquely identifying the Self-Signed Certificates using the examples in Table 1 as a guideline displaying Figure 5.8, and

**Note:** The DN fields will be incorporated into the Self-Signed Certificates request. The prompts allow blank fields but it is highly recommended to complete all the fields. This will uniquely identify the Self-Signed Certificates.

| FIELDS                    | EXAMPLES                  |
|---------------------------|---------------------------|
| Country Name:             | PL, UK, US, CA            |
| State or Province Name:   | Illinois, Ontario         |
| Locality:                 | Chicago, Toronto          |
| Organization Name:        | Bill's Meats, Acme Anvils |
| Organizational Unit Name: | Ecommerce Division        |
| Common Name (FQDN)        | www.example.com           |
| Email address             | test@yahoo.com            |

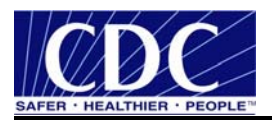

## Table 1. Distinguished Name Fields Examples

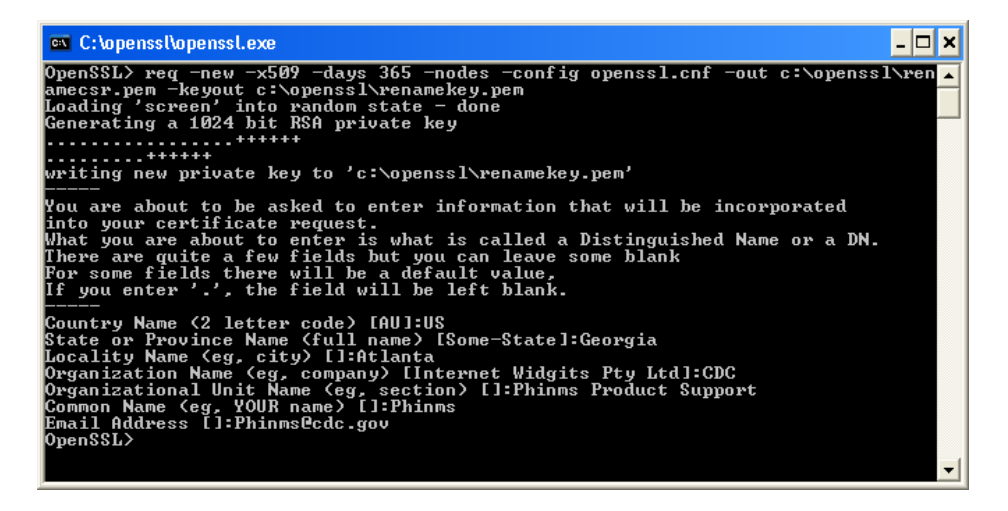

Figure 5.8. Distinguished Name Fields

4. close the window.

The new Self-Signed Certificates should be in the C:\openssl folder as shown in Figure 5.9.

| 😂 C: \openssl              |                |                       |                     |                                                                                                    |
|----------------------------|----------------|-----------------------|---------------------|----------------------------------------------------------------------------------------------------|
| File Edit View Favorites T | ools Help      |                       |                     | an 1997 an 1997 an 1997 an 1997 an 1997 an 1997 an 1997 an 1997 an 1997 an 1997 an 1997 an 1997 an 1997 an 1997 |
| 🕞 Back 👻 🅥 👻 🏂             | 🔎 Search 🛛 🎼 F | olders 🕼 🎲            | × 🍤 💷               |                                                                                                    |
| Address 🗀 C:\openssl       |                |                       |                     | 💌 🄁 Go                                                                                                    |
| Name 🔺                     | Size           | Туре                  | Date Modified       |                                                                                                    |
| 🔊 libeay32.dll             | 1,348 KB       | Application Extension | 12/31/2002 11:54 AM |                                                                                                    |
| 🔊 libssl32.dll             | 466 KB         | Application Extension | 12/31/2002 11:54 AM |                                                                                                    |
| 📕 openssi                  | 10 KB          | SpeedDial             | 6/1/2006 12:12 PM   |                                                                                                    |
| 📰 openssi.exe              | 1,064 KB       | Application           | 12/31/2002 11:54 AM |                                                                                                    |
| 🖬 .rnd                     | 1 KB           | RND File              | 8/18/2006 8:11 AM   |                                                                                                    |
| 🗩 renamekey.pem            | 1 KB           | PEM File              | 8/18/2006 8:15 AM   |                                                                                                    |
| renamecsr.pem              | 2 KB           | PEM File              | 8/18/2006 8:15 AM   |                                                                                                    |

Figure 5.9. Self-Signed Certificates

## 5.3 Configure Servers

Complete the following steps to configure secure communications between the two servers using Stunnel:

- 1. copy the two (2) Self-Signed Certificates created,
- select Start > Programs > Stunnel, Edit Stunnel.conf displaying the left screen in Figure 5.10,

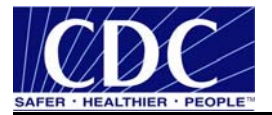

| 🕞 stunnel.conf - Notepad                                                                                                    |          |
|----------------------------------------------------------------------------------------------------|----------|
| Elle Edit Format View Help                                                                                                    |          |
| ; Sample stunnel configuration file by Michal Trojnara 2002-2006<br>; Some options used here may not be adequate for your particular configuration                                                                                                    | <b>^</b> |
| : Certificate/Key is needed in server mode and optional in client mode<br>: The default certificate is provided only for testing and should not<br>; be used in a production environment<br>cert = phinmscettreq.pem<br>key = phinmspytk.pem                                     |          |
| : Some performance tunings<br>socket = 1:TCP_NOBELAY=1<br>socket = r:TCP_NOBELAY=1                                                                                                    |          |
| ; Workaround for Eudora bug<br>;options = DONT_INSERT_EMPTY_FRAGMENTS                                                                                                    |          |
| : Authentication stuff<br>:verify = 2<br>: Don't forget to c_rehash CApath<br>:CApath = certs<br>: It's often easier to use cAfile<br>:CAfile = certs.pem<br>: Don't forget to c_rehash CRLpath<br>:CRLpath = crls<br>: Alternative]y you can use CRLfile<br>:CRLfile = crls.pem |          |
| : Some debugging stuff useful for troubleshooting<br>debug = 7<br>output = stunnel.log                                                                                                    |          |
| ; Use it for client mode<br>client = yes                                                                                                    |          |
| ; Service-level configuration                                                                                                    |          |
| :[pop3s]<br>:accept = 995<br>:connect = 110                                                                                                    |          |
| :[imaps]<br>=accept = 993<br>: connect = 143                                                                                                    |          |
| :[ssmtp]<br>:accept = 465<br>:connect = 25                                                                                                    |          |
| [https]<br>accept = 8009<br>connect = 158.111.1.249:7002<br>;TIMEOUTClose = 0                                                                                                    |          |
| ; vim:ft=dosini                                                                                                    | -        |
|                                                                                                    | ▶ //.    |

Figure 5.10. Stunnel Configuration File

3. paste the two (2) **Self-Signed Certificates** into the Stunnel.conf file on the lines highlighted in Figure 5.10,

**Note**: Ensure the Self-Signed Certificates are identified as key or cert in the name which helps in configuring Stunnel.conf file.

4. close window displaying Figure 5.11,

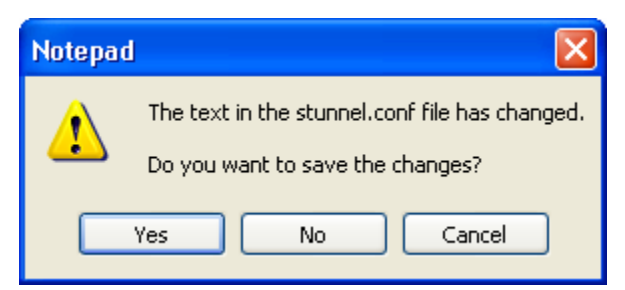

Figure 5.11. Save Stunnel.conf File

- 5. select Yes,
- 6. select Start > Programs > Stunnel, Service stop, and
- 7. select Start > Programs > Stunnel, Service start on both servers.